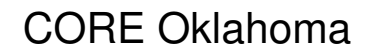

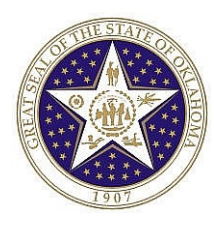

## State of Oklahoma COR121 Deposit Entry Manual

Revised: October 1, 2007

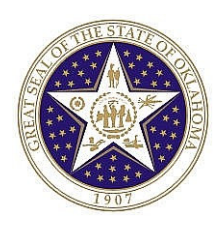

Authorized by: Maintained by: Review Date:

[ CORE ] General Ledger Lead ] Original Issue: [11/01/2003] Current Version: [10/01/2007] [01/31/2008]

[\_\_

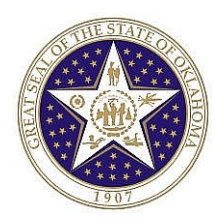

## **TABLE OF CONTENTS**

| SYSTEM OVERVIEW                                  | 5  |
|--------------------------------------------------|----|
| Ledgers 5                                        |    |
| ChartFields                                      | 5  |
| Business Units                                   | 6  |
| Journals                                         | 6  |
| Effective-Dating                                 | 6  |
| DEPOSIT ENTRIES                                  | 8  |
| Step 1: Enter and Save Deposit Entry             | 8  |
| Deposit Header Page                              | 9  |
| Deposit OST Data Page                            |    |
| Deposit Lines Page                               |    |
| Deposit Totals Page                              | 14 |
| Step 2: Edit (and Budget Check) Deposit Entries  |    |
| Deposit Lines Page                               |    |
| Step 3: Printing Deposit Entries                 |    |
| Deposit Lines Page                               |    |
| Report Manager                                   |    |
| Step 4: Posting Deposit Entries                  |    |
| TRANSFER ENTRIES                                 |    |
| Step 1: Enter and Save Transfer Entry            |    |
| Transfer Header Page                             |    |
| Transfer OST Data Page                           |    |
| Transfer Lines Page                              |    |
| Transfer Totals Page                             | 25 |
| Step 2: Edit (and Budget Check) Transfer Entries |    |
| Transfer Lines Page                              |    |
| Step 3: Printing Transfer Entries                | 27 |
| Transfer Lines Page                              | 27 |
| Report Manager                                   |    |
| Step 4: Posting Transfer Entries                 | 28 |

### CORE Oklahoma

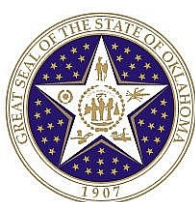

| CORRECTING ENTRIES                                                   | 29            |
|----------------------------------------------------------------------|---------------|
| SPEEDTYPES                                                           |               |
| Step 1 – Set Up SpeedTypes                                           |               |
| Speedtypes Set Up Page                                               |               |
| Step 2: Use the SpeedType in a Deposit Entry<br>Deposit Lines Page   | <b>32</b><br> |
| FINDING AN EXISTING VALUE                                            | 34            |
| DEPOSIT ENTRY DELETE                                                 | 37            |
| DEPOSIT ENTRY EDIT ERBORS                                            | 38            |
| Deposit Entry Lines Page                                             |               |
| DEPOSIT BUDGET EXCEPTIONS                                            | 40            |
| RUN GL LEDGER ACTIVITY                                               | 41            |
| Parameters Page                                                      | 42            |
| Report Manager – List Page                                           | 44            |
| Report Manager – Administration Page                                 | 45            |
| General Ledger Activity Report                                       |               |
| LEDGER INQUIRY                                                       | 47            |
| APPENDIX A – DEPOSIT JOURNAL AND BUDGET STATUSES                     | 50            |
| APPENDIX B - DEPOSIT ENTRY LIFE CYCLE                                | 51            |
| APPENDIX C – CHART OF ACCOUNTS CROSSWALK                             | 53            |
| Example: Comparison of ICS Funding Structure to PS Funding Structure | 54            |
| APPENDIX D – LIST OF CLEARING FUNDS                                  | 55            |
| APPENDIX E – INTER/INTRA AGENCY TRANSFERS – BY TO AGENCY             | 60            |

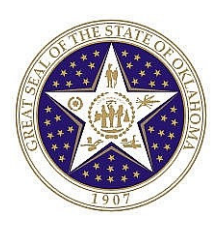

## **System Overview**

PeopleSoft General Ledger for Public Sector combines an integrated financial database with General Ledger accounting, budgeting, financial analysis, inquiry, and reporting features that meet the particular reporting and operational needs of State of Oklahoma. PeopleSoft General Ledger centrally stores financial data for multiple Business Units while also maintaining unique accounting environments for them.

One of the significant features of PeopleSoft is the module integration. Financial transactions and data from all of the sub-modules (PeopleSoft modules other than GL) are eventually recorded in the GL for tracking and reporting purposes. The GL can process and record journals created almost entirely from controlled processes thus reducing the occurrence of user error.

Some of the key features of the PeopleSoft General Ledger module are:

- Flexible chart of accounts (ChartFields)
- Unlimited ledgers & Business Units
- Powerful reporting & inquiry tools
- Enhanced Deposit Entry processing
- Automatic date sensitivity (effective dated transactions)

### LEDGERS

Ledgers store the posted net activity (account balance) for a set of ChartField values by accounting period and fiscal year. PeopleSoft allows for the use of an unlimited number of ledgers. State of Oklahoma maintains and posts transactions to nine different ledgers groups. The revenue activity will be posted to the ACTUALS ledger which impacts the CASHR budget ledger.

| Ledger Group | Description                                                              |
|--------------|--------------------------------------------------------------------------|
| ACTUALS      | The ACTUALS ledger records financial transactions from modules such as   |
|              | Deposit journals manually entered into the General Ledger.               |
| CASHR        | This ledger records the revenues and associates them to the CASH ledger  |
|              | for control of cash balances. All Class-Funding ChartFields except 7XXXX |
|              | and 8XXXX are subject to the CASHR budget.                               |

### **CHARTFIELDS**

PeopleSoft General Ledger defines the financial structure of an organization into structural components called ChartFields. These fields classify a company's chart of accounts into the appropriate reporting entities and expenditure categories for financial reporting. When these individual ChartFields are combined together (in what is known as a ChartField distribution string) there are almost an unlimited number of ways to identify a single transaction. State of Oklahoma has determined that the following ChartFields will be used to identify financial transactions:

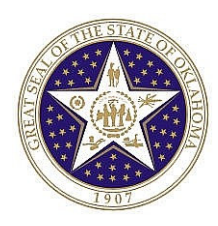

- **Fund Type** Classifies transactions into a set of self-balancing accounts that may include multiple business units for the purpose of reporting on specific activities in accordance with Generally Accepted Accounting Principles.
- **Class-Funding** Classifies transactions by Treasury accounts and appropriation levels by defining the detail categories into which you normally break down and record transaction amounts by funding. Each transaction is balanced by Class-Funding.
- Account Classifies transactions as a specific expenditure, revenue, asset, liability or equity.
- **Sub-Account** This is an agency-defined field used to further define the account ChartField.
- Dept Classifies transactions according to operating activities within an agency.
- **CFDA#** Represents the number assigned to Federal Awards by the Catalog of Federal Domestic Assistance with a 4-digit extension for additional state-defined detail.
- **Bud Ref** Classifies transactions according to the appropriation budget year. This ChartField is not used for deposits.

### **BUSINESS UNITS**

A GL Business Unit in PeopleSoft is a logically structured financial reporting entity with a set of selfbalancing books. For example a Business Unit could represent either a single agency of the state government or a single fund administered by a public agency. State of Oklahoma has determined that approximately 185 Business Units are sufficient to record and report State of Oklahoma financial activities within the GL.

Other modules must contain at least one Business Unit specific to that module for each GL Business Unit.

### JOURNALS

Journals represent transactions that are processed through the General Ledger and Posted to the "Actuals" ledger.

Journals are the basis of all the financial information that is reported and analyzed, which means the accuracy and timeliness of journal information is critical. One of the key features of PeopleSoft is the ability to efficiently create and accurately post journal entries to the ledgers. This manual focuses on Deposit Entry journal processing.

### **EFFECTIVE-DATING**

Information stored in critical PeopleSoft General Ledger tables is keyed by effective date, which is the date that the information will take effect. Storing information by effective date maintains historical, current, and future versions of critical data for quick retrieval. Effective dates are determined through the comparison of the system date to the effective date associated with the transaction being processed.

For example, if you plan to establish a new account as of July 1, 2003, create the new account with an effective date of 7/1/2003. No journals or transactions from the sub-module can be posted to the newly created account unless the transaction has an effective date equal to or greater than 7/1/2003.

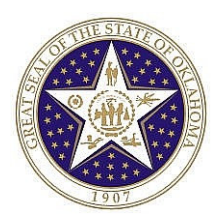

PeopleSoft's effective-dated design enables an organization to anticipate, prepare for, and respond to changes easily. New accounts, fund types, class-funding, and departments can be created in the General Ledger system months before planned activation dates, and activity can be recorded for these new ChartField values when their effective dates become active.

Effective dates are accompanied by status codes of active and inactive. These codes enable the maintenance of historical changes within a table by recording the time period that the data is active along with the periods that the data is inactive. The inactive status is used to prevent the use of data outside of its active period while still allowing reporting of the same data within its active period. This is very useful for historical or comparison reporting.

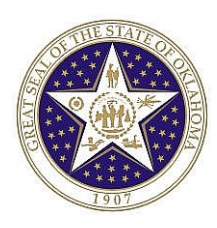

## **DEPOSIT ENTRIES**

This section of the reference manual will focus on the steps required and pages related to creating a Deposit (Journal) Entry for posting to the agency funds. This section focuses on deposits to the clearing account. Deposits to other funds, as allowed by statute, policy or procedures, will follow the same procedure. The steps are as follows:

- 1. Enter and Save a Deposit Entry
- 2. Edit and Budget Check Deposit Entry
- 3. Print Deposit Entry
- 4. Post Deposit Entry

### **STEP 1: ENTER AND SAVE DEPOSIT ENTRY**

Deposit entries are created using three pages: (1) <u>Header</u>, (2) <u>OST Data</u>, and (3) <u>Lines</u>. There are two other pages: <u>Totals</u> and <u>Errors</u> that will be discussed in other steps or sections of this manual.

The <u>Header</u> page contains three attributes that uniquely identify the journal: journal ID, journal date, and Business Unit.

The <u>OST Data</u> page records various information required by the State Treasurer such as bank code.

The *Lines* page record the monetary amounts and ChartField values associated with each line of the transaction.

Once the Header, OST Data, and Line information are entered and saved, deposits can be edited. Deposit entries will be posted daily through Batch Processing by Office of State Finance. Follow the navigation below to input a manual Deposit Entry:

*Navigation:* General Ledger > Journals > Journal Entry > Create Deposits > Add a New Value Tab

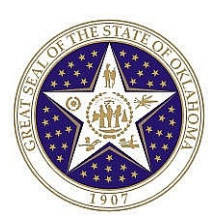

| Deposits                                      |
|-----------------------------------------------|
| <u>Eind an Existing Value</u> Add a New Value |
| Business Unit: 13100 🔍                        |
| Journal ID: NEXT                              |
| Journal Date: 07/24/2003 回                    |
| Add                                           |
| Find an Existing Value   Add a New Value      |

**Business Unit** - This normally represents the agency depositing the funds. If depositing agency is '131', then the business unit is '13100'. (**NOTE:** Two zeros are added at the end.) The Business Unit will default based on the user's preferences.

**GL Journal ID** - will always default to NEXT. The system automatically assigns the next available journal number to the Deposit Entry.

**Journal Date** - will always default to the current date. This date may be changed at this time to a future effective date. The entry should not be backdated.

After clicking <u>Add</u>, the Header page will appear.

NOTE: The Business Unit selected here must also be a Business Unit selected in at least one the Deposit Lines

#### **DEPOSIT HEADER PAGE**

The header contains information that uniquely identifies the Deposit Entry. The unique information is the <u>Business Unit</u>, <u>Journal ID</u>, and <u>Journal Date</u>. This is the information that was initially entered to create the journal; at this point these three unique identifiers cannot be changed.

NOTE: The journal ID will change from "NEXT" to a number when the Deposit Entry is saved or edited. Each deposit entry journal number begins with a mask of "DP."

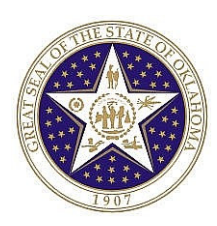

| DEPOSITS - Header  | OST Data Lines   | Totals Errors                    |          |
|--------------------|------------------|----------------------------------|----------|
| Unit: 13100        | Journal ID: NEXT | Date: 07/24/2003                 |          |
| Long Description:  |                  |                                  | 4        |
| *Ledger Group:     | ACTUALS          | Fiscal Year: 2004                |          |
| *Source:           | DEP Q            | Period: 1 Q                      |          |
| Reference Number:  |                  | 🗹 Save Journal Incomplete Status |          |
| Journal Class:     | ٩                |                                  |          |
|                    |                  |                                  |          |
|                    |                  |                                  |          |
| Save) 🕞 Notify 🗇 F | tefresh          |                                  | (El-Add) |

**Long Description** – This field is useful for recording a detailed description regarding the journal. The length of this field is 254 characters. The first 30 characters of the description will appear in prompt lists for journals.

**Ledger Group** – This field defaults to "ACTUALS". All deposits transactions should be recorded to this ledger.

**Source** – The journal source will default to DEP. The Source code should not be changed except by the State Treasurer.

**Reference Number** - Can be used to refer a Deposit Entry back to a document, User, invoice, date, or any information that could be helpful in tracking the source or identity of the transaction.

**Period** – Displays the Period the journal entry will be posted to. This should not be changed.

**Save Journal Incomplete Status -** Use this option when you are unable to complete entering journal transactions and anticipate finishing the entries at a later time. When selected, you can enter incomplete journal transactions and save them with a status of T – Deposit Entry Incomplete. When the journal is complete, clear the checkbox. The option to save an incomplete Deposit Entry can also be established through user preferences associated with the User ID.

Journal Class –Leave blank.

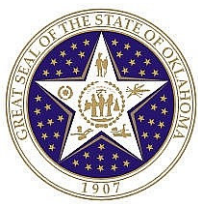

#### DEPOSIT OST DATA PAGE

| DEPOSITS - Header 🖉 🕻             | ST Data Lines Totals                 | Errors                       |
|-----------------------------------|--------------------------------------|------------------------------|
| Unit: 13100                       | Journal ID: DP00001208               | Date: 07/24/2003             |
| OST Bank Information              |                                      |                              |
| Keying BU:                        | <u>13100</u>                         | OST Prior Month<br>Check Box |
| OST Bank Account                  | #:                                   | © NO<br>○ YES                |
| Batch Number:                     | 99 🔍                                 |                              |
| OST Bank Code:                    | 5100 CENTRAL NATI                    | LBANK                        |
|                                   |                                      |                              |
|                                   |                                      |                              |
|                                   |                                      |                              |
| 🔚 Save) 🖃 Notify 🖉 Re             | fresh)                               | 💽 Add) 🗷 Update/Display      |
| <u> DEPOSITS - Header   OST D</u> | ata   <u>Lines   Totals   Errors</u> |                              |

This page identifies specific information required by the State Treasurer.

**Keying BU** – This represents the Agency entering the transaction. Keying Business unit defaults with the Business Unit set up in the User Preferences associated with the User ID.

**Batch Number** – The Batch number will default to '99'. Agencies (other than the State Treasurer) should not change this selection.

OST Bank Code - This is the active bank the Keying Business Unit is authorized to make deposits into.

**OST Prior Month Check Box** – The typical transaction will be marked "No." However, it will be marked "Yes" when transferring funds in July from the Clearing Fund to a Treasury Fund and when original deposit to the Clearing Fund was made in June.

NOTE: The "Prior Month Check Box" will be used throughout the year by Oklahoma Tax Commission and the Office of State Treasurer when appropriate in accordance with State policies and procedures..

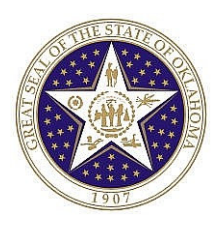

#### **DEPOSIT LINES PAGE**

#### Navigation: Click on the Lines tab to move to the Deposit Entry Lines page.

Use the Lines page to record the transaction lines that comprise the Deposit Entry. The dollar amounts for <u>revenue will be entered as negative (credit) amounts</u>. Cash lines do not need to be entered to make the entry balance. These will be added automatically later as positive (debit) amounts.

| DEPOS       | ITS - Header 丫         | OST Data Lines              | Totals I                            | Errors                                         |                  |                                | _         |               |           |
|-------------|------------------------|-----------------------------|-------------------------------------|------------------------------------------------|------------------|--------------------------------|-----------|---------------|-----------|
| Unit:       | 13100                  | Journal ID: NEXT            | Date:                               | 07/24/2003                                     | *Process: Edit J | ournal 💌                       | Process   |               |           |
| Templa      | ate List               | Change Values               | Inter/IntraUnit                     |                                                |                  |                                |           |               |           |
| 🕶 Line      | es                     |                             |                                     |                                                |                  |                                |           |               |           |
| Sele        | <u>ect</u> <u>Line</u> | <u>*Unit</u> Speed Type Acc | <u>count Sub-</u><br><u>Account</u> | <u>Fund Type</u> <u>Class</u><br><u>Fundir</u> | <u>Dept</u>      | CFDA#                          | Affiliate | <u>Amount</u> | Reference |
|             | ] 1                    | 13100 Q Speed Type 48       | 2101 🔍 📃 🔍                          | 1000 🔍 7990                                    | 1 🔍 0111100      | ٩                              | ٩         | Q -10,50      | 00.00     |
| Lines to    | o add: 1               | + -                         |                                     |                                                |                  |                                |           |               |           |
| 🔽 Tota      | als                    |                             |                                     | Customize   Find                               | View All   🛗     | First 💽 1 of 1                 | 🕑 Last    |               |           |
| <u>Unit</u> | <u>Total Lines</u>     | Tot                         | tal Debits                          | <u>Total Credits</u>                           | Journal Status   | <u>Budget</u><br><u>Status</u> |           |               |           |
| 13100       | 1                      |                             | 0.00                                | 0.00                                           | I                | N                              |           |               |           |
|             | ) ENotify 🖉            | Refresh                     |                                     |                                                |                  |                                |           |               |           |

**Unit** – References the Business Unit (State Agency.) This field defaults to the Business Unit from the header. It should only be changed if the agency receiving the funds is different than the depositing agency on the Header page. Example: if the deposit is also to be made into the State General Revenue Fund, the unit will be changed to "00000."

## NOTE: The Business Unit selected here in at least one of the lines must also be the Business Unit selected in the Deposit Header

**Account** – The account code identifies the functional categorization for each transaction such as cash or revenue. The State's previous system recorded these values in the Revenue Code fields. Revenue accounts typically begin with a 4 followed by the ICS 5-digit revenue code.

**Sub-account** – This is a 2-digit agency-defined field.

**Fund Type** – Enter the fund type number associated with the Business Unit and Class-Funding.

**Class-funding** – The Class-funding field identifies the fund and appropriation number for each transaction.

**Dept** – The Department identifies the activity and sub-activity of the transaction. This is a required field for all funds except clearing account deposits using the Clearing Account TBD (400000) account. Clearing account deposits using other Revenue accounts will require a Department. If the Department is not known, a clearing account department of 7999999 can be used.

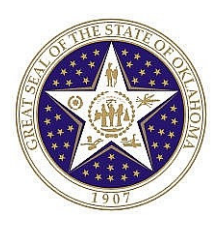

**CFDA#** - This field captures the number from the Catalog of Federal Domestic Assistance with a four-digit extension for additional State-defined detail, if applicable.

**Affiliate** – This represents the Agency depositing money for the benefit of another agency. This field will be used only by the State Treasurer.

**Amount** – Enter the monetary amount. Positive amounts are debits and negative amounts are credits. <u>Revenue should be recorded as a negative number.</u> The negative sign (-) preceeds the amount.

| DEPOSI      | TS - Header           | OST Data                                    | Lines Totals              | Errors                                                   |                       |                                | _        |                 |            |
|-------------|-----------------------|---------------------------------------------|---------------------------|----------------------------------------------------------|-----------------------|--------------------------------|----------|-----------------|------------|
| Unit:       | 13100                 | Journal ID:                                 | DP00001208                | Date: 07/24/2003                                         | *Process: Edit J      | lournal 💌                      | Process  |                 |            |
| Templat     | <u>e List – Searc</u> | ch Criteria Change                          | Values Inter/Inte         | raUnit                                                   | 🔳 🏝 Line:             | 2 🔻 🗵                          |          |                 |            |
| ▼ Line      | s                     |                                             |                           |                                                          |                       |                                |          |                 |            |
| Sele        | <u>ct Line</u>        | <u>*Unit</u> <u>Speed</u>                   | <u>d Type Account Ac</u>  | <u>ub-</u> <u>Fund Type</u> <u>Class</u><br>ccount Fundi | <u>- Dept</u><br>ng   | CFDA#                          | Affiliat | <u>e Amount</u> | Reference  |
|             | 1                     | 13100 🔍 <u>Speed</u>                        | <u>d Type</u> (482101 🔍 🗌 | Q 1000 Q 7990                                            | 1 🔍 0111100           | ۹ 🗌                            | ٩ 🗌      | Q .             | -10,500.00 |
|             | 3                     | 13100 🔍 <u>Speed</u>                        | <u>d Type</u> 101000 🔍 🗌  | Q 1000 Q 7990                                            | 1 9                   | ٩                              | ٩        | ٩               | 10,500.00  |
| Lines to    | add: 1                | + -                                         |                           |                                                          |                       |                                |          |                 |            |
| 🕶 Total     | s                     |                                             |                           | Customize   Find                                         | View All   🛗          | First 🖪 1 of 1                 | ▶ Last   |                 |            |
| <u>Unit</u> | <u>Total Lines</u>    |                                             | <u>Total Debits</u>       | Total Credits                                            | <u>Journal Status</u> | <u>Budget</u><br><u>Status</u> |          |                 |            |
| 13100       | 2                     |                                             | 10,500.00                 | 10,500.00                                                | I                     | <u>N</u>                       |          |                 |            |
|             | ENotify (             | <b>©</b> Refresh)<br>3T Data I Lines I Tota | Is I Errors               |                                                          |                       |                                |          |                 |            |

#### **Buttons/Links on the Line Page**

The following is a description of the icons on the journal lines page

| Process         | This will be discussed in step 2 of this section.                                                                                                    |
|-----------------|----------------------------------------------------------------------------------------------------|
| Inter/IntraUnit | The State is not using the inter/intra unit functionality in the deposit journal.                                                                                                    |
| Template List   | This page is used to specify previously created templates that define<br>which columns appear in the Lines page. The State of Oklahoma has<br>specified its "Standard" default template and it should not be changed. |
| Change Values   | The State is not using the Change Values functionality in the deposit journal.                                                                                                    |

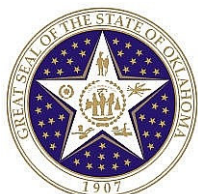

| 1907       |                                                                        |
|------------|------------------------------------------------------------------------|
| Speed Type | Often there are common transactions in which the same combination of   |
|            | ChartField values is used repeatedly. By creating shortcut keys called |
|            | SpeedTypes for these frequently used ChartField combinations, you can  |
|            | greatly increase Deposit Entry efficiency and reduce errors.           |

Journal Lines Scroll Area

| + | To add additional lines to the scroll, enter<br>the number of lines to add in the <b>Lines to</b><br><b>add</b> field and click the <b>Insert Journal</b><br><b>Lines</b> button. |
|---|----------------------------------------------------------------------------------------------------|
|   | Select the check box for any journal line<br>you want to delete and click the <b>Delete</b><br><b>Selected Journal Lines</b> button.                                              |

#### **DEPOSIT TOTALS PAGE**

| DEPOSITS - Header 🔨 OST Data 🦷            | Lines Totals         | Errors                  |                        |                       |
|-------------------------------------------|----------------------|-------------------------|------------------------|-----------------------|
| Unit: 13100 Journal ID:                   | DP00001208           | Date: 07/24/2003        |                        |                       |
| Totals                                    |                      |                         | <u>Find</u>   View All | First 🖪 1 of 1 🕑 Last |
| *Unit *Ledger                             | Book Code            | Bal Sheet Ind Fund Type | Class-Funding          | Adjustment + -        |
| 13100 Q ACTUALS Q                         | <u> </u>             | <b>Q</b> 1000 <b>Q</b>  | 79901 🔍                |                       |
| Control To                                | otals                | Actual Totals           | Difference             | 'S                    |
| Currency: USD Currency: Debits:           |                      | Debits:                 | 10,500.00 Debits:      |                       |
| Credits:                                  |                      | Credits:                | 10,500.00 Credits:     |                       |
|                                           |                      | Net:                    | 0.00                   |                       |
| Base Currency: USD Debits:                |                      | Debits:                 | 10,500.00 Debits:      |                       |
| Credits:                                  |                      | Credits:                | 10,500.00 Credits:     |                       |
|                                           |                      | Net:                    | 0.00                   |                       |
| Units:                                    |                      | Units:                  | 0.00 Units:            |                       |
| Lines:                                    |                      | Lines:                  | 2 Lines:               |                       |
|                                           |                      |                         |                        |                       |
| 🗐 Save) (En Notify ) 🕫 Refresh            |                      |                         |                        | 📑 Add) 🖉 Update/D     |
| DEPOSITS - Header   OST Data   Lines   To | tals   <u>Errors</u> |                         |                        |                       |

This page shows control totals. It summarizes the Deposit Entry showing the total debits and credits by business unit, Fund type, and Class-funding. Since the Deposit Lines page automatically creates the cash offset entry, there should not be out-of-balance situations. To view all totals, **click** on the "View All" hyperlink.

Press **Save**. This automatically generates the offsetting cash entries and creates the journal entry number as shown in the following page shot. Do not change the cash line (account 101000) that has been automatically generated.

COR121 Deposit Entry Manual Revised: October 1, 2007

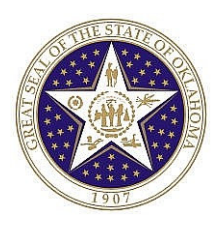

### **STEP 2: EDIT (AND BUDGET CHECK) DEPOSIT ENTRIES**

#### **DEPOSIT LINES PAGE**

Navigation: Stay in the Deposit Entry in step one, and select the Lines page. If you are not already in the Deposit Entry go to General Ledger > Journals > Journal Entry > Create Deposits > Find an Existing Value Tab. Enter the Business Unit and press Search. Then select the entry you wish to process.

Individual Deposit Entries can be edited and budget checked "on-line". This is accomplished by utilizing the Process field on the Lines page. Examples are contained in the following chart.

| Process | Select a task and <b>click</b> on this button to perform the task. Options include:              |
|---------|--------------------------------------------------------------------------------------------------|
|         | Edit Journal - This process runs the Edit Checking process and if successful                     |
|         | invokes the budget checking process on the current journal.                                      |
|         | Print Journal– Prints the journal.                                                               |
|         | <b>Delete</b> – Deposit Entry journals cannot be deleted from the page. <u>Contact Office of</u> |
|         | State Finance if you need to delete a Deposit Journal Only journals that have not                |
|         | been posted can be deleted.                                                                      |

Before editing the deposit entry, be sure that all lines of the journal entry are showing on the screen to insure that the appropriate cash lines will be created. On the Lines Page select the process "Edit Journal" and press the <u>Process</u> button. You should see a blinking red "**Processing**" sign in the upper right corner of the page. Once it stops blinking you should see a change in the statuses at the bottom of the page.

| DEPOSI      | rs - Header 🌖         | OST Data Lines Total                                  | ls Errors                                                                |                       |                         |
|-------------|-----------------------|-------------------------------------------------------|--------------------------------------------------------------------------|-----------------------|-------------------------|
| Unit:       | 13100                 | Journal ID: DP00001208                                | Date: 07/24/2003 *Process: Edit                                          | Journal 🔄 Process     | 3                       |
| Templat     | <u>e List – Searc</u> | <u>h Criteria</u> <u>Change Values</u> <u>Inter/I</u> | IntraUnit 📃 Errors Only 🔳 🖄 Line                                         | e: 10 🔻 📼             |                         |
| Lines       | ;                     |                                                       |                                                                          |                       |                         |
| Selec       | <u>x Line</u>         | <u>*Unit Speed Type Account</u>                       | <u>Sub-</u><br><u>Account</u> <u>Fund Type</u> <u>Class-</u> <u>Dept</u> | <u>CFDA# Af</u>       | <u>filiate Amount E</u> |
|             | 1                     | 13100 🔍 <u>Speed Type</u> 482101 🔍                    | Q 1000 Q 79901 Q 0111100                                                 | ٩                     | -10,500.00              |
|             | 4                     | 13100 🔍 <u>Speed Type</u> 101000 🔍                    | Q 1000 Q 79901 Q                                                         | 9                     | Q 10,500.00             |
| Lines to    | add: 1                | + -                                                   |                                                                          |                       |                         |
| 🔽 Total     | s                     |                                                       | <u>Customize   Find</u>   View All   🛅                                   | First 🖪 1 of 1 💽 Last |                         |
| <u>Unit</u> | <u>Total Lines</u>    | <u>Total Debits</u>                                   | <u>Total Credits</u> Journal Status                                      | Budget<br>Status      |                         |
| 13100       | 2                     | 10,500.00                                             | ) 10,500.00 <b>( <u>V</u></b>                                            | ⊻ )                   |                         |
| 📳 Save)     | (="Notify)            | Refresh                                               |                                                                          |                       |                         |

The Edit Journal process will invoke both edit and budget check if the edit is valid. Upon successfully running this process, both Journal Status and Budget Status should be "V". Entries that are not edited to a valid status will be deleted after three days.

NOTE: We will discuss what to do if the statuses are different later in this document.

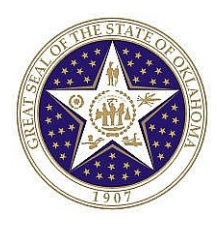

### **STEP 3: PRINTING DEPOSIT ENTRIES**

#### **DEPOSIT LINES PAGE**

Navigation: Stay on the Deposit Lines page.

Select the Process "Print Journal" and then press the button. There is nothing more to be done on this page.

#### **REPORT MANAGER**

The Print Process creates a Crystal Report of the Deposit Entry. It can be found in the Report Manager by using the following navigation.

#### *Navigation:* **Reporting Tools > Report Manager.** Then select the Administration tab.

| Explor           | er                 | List                      | Adı      | ministratio  | n Archives                    |                       |                      |               | _              |             |
|------------------|--------------------|---------------------------|----------|--------------|-------------------------------|-----------------------|----------------------|---------------|----------------|-------------|
| View Re<br>User: | ports Fa           | I<br>CBURNET              | т        | Type:        | <b>•</b>                      | Last:                 | 1 Davs               | -             | Refresh        | 1           |
| Status           | : [                |                           | <b>•</b> | Folder:      |                               | Instance:             |                      | to:           |                |             |
| Report L         | .ist               |                           |          |              | <u>Customi</u>                | <u>ze   Find  </u> Vi | ew All   🛅           | First 🖪       | 1 of 1 🕨       | Last        |
| Select           | <u>Repor</u><br>ID | t <u>Prcs</u><br>Instance | Report   | Descriptio   | <u>n Request</u><br>Date/Time | <u>For</u> i          | <u>nat</u>           | <u>Status</u> | <u>Details</u> | <u>View</u> |
|                  | 666                | 1584                      | Journa   | I Entry Prin | 01/28/200<br>11:11:34A        | 3 HTN<br>v1 (*.hr     | /IL Documents<br>im) | Posted        | <u>Details</u> | <u>View</u> |
|                  | Click              | the delete                | button t | o delete the | e selected report(s)          |                       |                      |               |                |             |

On this page, **click** <u>View</u>. You should then see <u>GLC7501-</u>. **Click** on the hyperlink to see the following report.

NOTE: Adobe Acrobat must be installed on your machine in order to see the report.

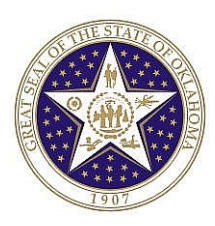

|                                              | Report ID:                                         | GLC7501                 |                       |                        |                                    |       | Propi<br>JOURNAL ENT                                    | +Soft Finandalı<br>IRY DETAIL REPORT | 5          |                |                                                                      | Page No.<br>Run Date 28.Jan.<br>Run Time 11:14:5 | 1<br>1.2003<br>59 AM |
|----------------------------------------------|----------------------------------------------------|-------------------------|-----------------------|------------------------|------------------------------------|-------|---------------------------------------------------------|--------------------------------------|------------|----------------|----------------------------------------------------------------------|--------------------------------------------------|----------------------|
| Unit:<br>Journal ID:<br>Date:<br>Decorption: | 58000<br>0000000104<br>28.Jan.2003<br>Test Expendi | tures                   |                       |                        |                                    |       | Ledger Group:<br>Source :<br>Revenal :<br>Revenal Cate: | 1<br>ONL<br>Norie                    |            |                | Forwign Curren<br>Rato Tipe :<br>Effective Cate :<br>Ecclange Rate : | r;: USD<br>ACTUAL<br>28.Jan.2003                 | 1.00                 |
| Line# Account<br>Product                     | Alt Account<br>Project                             | Operat Unit<br>Attilate | Fud Code<br>Fud Amane | Department<br>Scenario | Program<br>Bookcode<br>Total Uner: | Clars | BiogetRer Stat                                          | Siziki ka Ant                        | Rate Typ   | Rate<br>120.00 | Torega Amoust                                                        | Eare #                                           | Anon                 |
| 1 521110                                     |                                                    |                         | 1000                  | 0101000                |                                    | 19301 | 03                                                      | 120.00                               | ACTUAL     | 1.00000000     | 0.00 USD                                                             | 120.00                                           | In-S                 |
| 01                                           |                                                    |                         |                       | Desc                   | N<br>riptios:                      |       |                                                         |                                      | Reference: | 0              |                                                                      |                                                  |                      |
| 2 101000                                     |                                                    |                         | 1000                  | 0101000                |                                    | 19301 | 83                                                      | -120.00                              | ACTUAL     | 1.00000000     | 0.00 USD                                                             |                                                  | Cas                  |
| 01                                           |                                                    |                         |                       | Desc                   | N<br>riptios:                      |       |                                                         |                                      | Reference: | D              |                                                                      |                                                  |                      |
|                                              |                                                    |                         |                       |                        |                                    |       |                                                         |                                      |            |                |                                                                      |                                                  |                      |

The above report can now be printed from the Internet Browser.

### **STEP 4: POSTING DEPOSIT ENTRIES**

The Post process is run at 10am each day. All deposits which have been edited will post in the batch process. The end user is not responsible for starting this process. Reminder: even though the journals are saved and edited, the ACTUALS Ledger will not be updated until the post process completes. However, the Commitment Control CASHR Ledger will update immediately when the journal status becomes Valid ("V") and the CASHR Ledger updates the Associated Revenue for the controlling CASH budget, resulting in an increase to Available Budget in the CASH budget. However, Class 799xx Clearing Accounts do not have controlling CASH budgets.

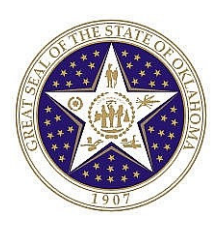

## **TRANSFER ENTRIES**

This section of the reference manual will focus on the steps required and pages related to creating a Transfer (Journal) Entry. This section focuses on Transfers from the clearing account. Transfers to and from other funds, as allowed by statute, policy or procedures, will follow the same procedure. The steps are as follows:

- 1. Enter and Save a Transfer Entry
- 2. Edit and Budget Check Transfer Entry
- 3. Print Transfer Entry
- 4. Post Transfer Entry

### **STEP 1: ENTER AND SAVE TRANSFER ENTRY**

Transfer entries are created using three pages: (1) <u>Header</u>, (2) <u>OST Data</u>, and (3) <u>Lines</u>. There are two other pages: <u>Totals</u> and <u>Errors</u> that will be discussed in other steps or sections of this manual.

The <u>Header</u> page contains three attributes that uniquely identify the journal: journal ID, journal date, and Business Unit.

The <u>OST Data</u> page records various information required by the State Treasurer such as bank code.

The *Lines* page record the monetary amounts and ChartField values associated with each line of the transaction.

Once the Header, OST Data, and Line information are entered and saved, transfers can be edited. Transfer entries will be posted daily through Batch Processing by Office of State Finance. Follow the navigation below to input a manual Transfer Entry:

*Navigation:* General Ledger > Journals > Journal Entry > Transfers > Add a New Value Tab

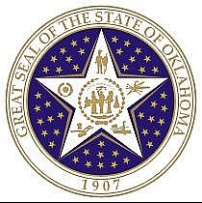

| 1907                                   |
|----------------------------------------|
| Transfers                              |
| Eind an Existing Value Add a New Value |
| Business Unit: 13100 🔍                 |
| Journal ID: NEXT                       |
| Journal Date: 07/25/2003 🗒             |
| Add                                    |

**Business Unit** - This represents the agency transferring the funds. If the transferring agency is '131', then the business unit is '13100'. (**NOTE:** Two zeros are added at the end.) The Business Unit will default based on the user's preferences.

**GL Journal ID** - will always default to NEXT. The system automatically assigns the next available journal number to the Transfer Entry.

**Journal Date** - will always default to the current date. This date may be changed at this time to a future effective date. The entry should not be backdated.

After clicking <u>Add</u>, the Header page will appear.

#### **TRANSFER HEADER PAGE**

The header contains information that uniquely identifies the Transfer Entry. The unique information is the <u>Business Unit</u>, <u>Journal ID</u>, and <u>Journal Date</u>. This is the information that was initially entered to create the journal; at this point these three unique identifiers cannot be changed.

NOTE: The journal ID will change from "NEXT" to a number when the Transfer Entry is saved or edited. Each transfer entry journal number begins with a mask of "DP."

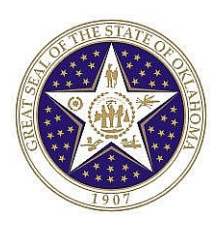

| TRANSFERS - Header   | OST Data Lines   | Totals Errors                    |          |
|----------------------|------------------|----------------------------------|----------|
| Unit: 13100          | Journal ID: NEXT | Date: 07/25/2003                 |          |
| Long Description:    |                  |                                  | × ×      |
| *Ledger Group:       | ACTUALS          | Fiscal Year: 2004                |          |
| *Source:             | TRN              | Period: 1                        |          |
| Reference Number:    |                  | 🗹 Save Journal Incomplete Status |          |
| Journal Class:       | ٩                |                                  |          |
|                      |                  |                                  |          |
|                      |                  |                                  |          |
| 📳 Save) 🖃 Notify 🗇 F | Refresh          |                                  | (El-Add) |

**Long Description** – This field is useful for recording a detailed description regarding the journal. The length of this field is 254 characters. The first 30 characters of the description will appear in prompt lists for journals.

**Ledger Group** – This field defaults to "ACTUALS". All transfer transactions should be recorded to this ledger.

**Source** – The journal source will default to TRN.

**Reference Number** - Can be used to refer a Transfer Entry back to a document, User, date, or any information that could be helpful in tracking the source or identity of the transaction.

**Period** – Displays the Period the journal entry will be posted to. This should not be changed.

**Save Journal Incomplete Status -** Use this option when you are unable to complete entering journal transactions and anticipate finishing the entries at a later time. When selected, you can enter incomplete journal transactions and save them with a status of T - Transfer Entry Incomplete. When the journal is complete, clear the checkbox. The option to save an incomplete Transfer Entry can also be established through user preferences associated with the User ID.

Journal Class –Leave blank.

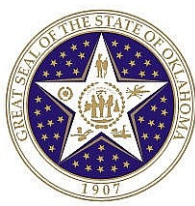

#### TRANSFER OST DATA PAGE

| TRANSFERS - Header ( 05   | T Data Lines     | Totals Errors                |
|---------------------------|------------------|------------------------------|
| <b>Unit:</b> 13100        | Journal ID: NEXT | Date: 07/25/2003             |
| OST Bank Information      |                  |                              |
| Keying BU:                | 13100            | OST Prior Month<br>Check Box |
| OST Bank Account #:       | 0002             | © NO<br>C YES                |
| Batch Number:             | 64 Q             |                              |
| OST Bank Code:            | 7572             |                              |
|                           |                  |                              |
|                           |                  |                              |
|                           | _                |                              |
| Save) (ENotify) (SRefresh |                  | 💽 Add) 🖉 Update/Display      |

This page identifies specific information required by the State Treasurer.

**Keying BU** – This represents the Agency entering the transaction. Keying Business unit defaults with the Business Unit set up in the User Preferences associated with the User ID.

**Batch Number** – The Batch number will default to 'blank'. Valid selections are "52" – Transfers To Clearing/ASA or "64" – Transfer To Class (Treasury) Funding.

**OST Bank Code** – This will automatically default with a State Treasurer bank code based on the batch number selected and cannot be changed.

**OST Prior Month Check Box** – The typical transaction will be marked "No." <u>However, it will be marked</u> <u>"Yes" when transferring funds in July from the Clearing Fund to a Treasury Fund and when original deposit</u> to the Clearing Fund was made in June.

NOTE: The "Prior Month Check Box" will be used throughout the year by Oklahoma Tax Commission and the Office of State Treasurer when appropriate in accordance with State policies and procedures..

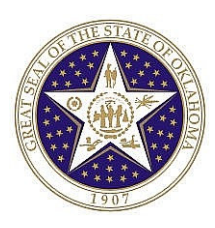

#### TRANSFER LINES PAGE

#### Navigation: Click on the Lines tab to move to the Transfer Entry Lines page.

Use the Lines page to record the transaction lines that comprise the Transfer Entry. The dollar amounts for <u>revenue accounts transferring from Clearing Accounts</u> will be entered as positive (debit) amounts. The dollar amounts for <u>revenue accounts transferring to Treasury Funds</u> will be entered as negative (credit) amounts. Cash lines do not need to be entered to make the entry balance. These will be added automatically as positive (debit) or negative (credit) amounts depending on the revenue account entries when you save the entry.

NOTE: You will receive a warning message each time you enter a positive (debit) monetary amount to a Revenue account. Since a positive (debit) amount decreases Revenue, these entries should only be used for transferring from a Clearing Account to another Fund. You will be asked to reevaluate your entry.

| Т | RANSF       | ERS - Header       | ) OST        | Data      | Lines    |                | Totals               | ) Err        | ors      |                          |                 |                           |             |       |               |    |
|---|-------------|--------------------|--------------|-----------|----------|----------------|----------------------|--------------|----------|--------------------------|-----------------|---------------------------|-------------|-------|---------------|----|
| u | Init:       | 13100              | Jo           | urnal ID: | NEXT     |                | Da                   | ate: I       | 07/25/20 | 003 <b>*</b> F           | Process: Edi    | t Journal                 | Process     |       |               |    |
| 1 | emplat      | e List             |              | Change    | Values   | Int            | er/IntraUn           | it           |          |                          |                 |                           |             |       |               |    |
|   | 🔨 Line      | s                  |              |           |          |                |                      |              |          |                          |                 |                           |             |       |               |    |
|   | <u>Sele</u> | <u>ct Line</u>     | <u>*Unit</u> | Spee      | d Type A | <u>iccount</u> | <u>Sub-</u><br>Accou | int Fund     | Type     | <u>Class-</u><br>Funding | <u>Dept</u>     | <u>CF</u> ^^*             | Affi        | liate | <u>Amount</u> | R  |
|   |             | 1                  | 13100        | Q Spee    | d Type   | 400000         | ۹ 🗌                  | <b>Q</b> 100 | 0 9      | 79901                    | ٩               | ٩                         | ٩           | ٩     | 69.00         | ÎΓ |
|   |             | 2                  | 13100        | Q Spee    | d Type   | 482101         | ۹.                   | <b>Q</b> 100 | Q        | 79901                    | <b>Q</b> 011110 | 0 9                       | ٩           | ٩     | 10,500.00     | iΓ |
|   |             | 3                  | 13100        | Q Spee    | d Type   | 454103         | ۹.                   | <b>Q</b> 100 | Q        | 20000                    | <b>Q</b> 515110 | 0 9                       | ٩           | ٩     | -69.00        | ĪΓ |
|   |             | 4                  | 13100        | Q Spee    | d Type   | 482101         | ۹.                   | <b>Q</b> 100 | 0 9      | 8131A                    | ٩               | ٩                         | ٩           | ٩     | -10,500.00    | ΙĽ |
| L | ines to     | add: 1             | +            | -         |          |                |                      |              |          |                          |                 |                           |             |       |               |    |
|   | 🕶 Tota      | s                  |              |           |          |                |                      | Cus          | tomize   | Find   \                 | view All   🛗 👘  | 🛛 First 🛃 1               | of 1 💽 Last |       |               |    |
| ļ | <u>Jnit</u> | <u>Total Lines</u> |              |           |          | Fotal Deb      | <u>its</u>           | ]            | iotal Cr | <u>edits</u> ,           | Journal Statu   | <u>s</u> Budget<br>Status |             |       |               |    |
| ŀ | 13100       | 4                  |              |           |          | 10,569         | .00                  |              | 6        | 69.00                    | I               | N                         |             |       |               |    |
| G | Save)       | ENotify (          | Refresh      |           |          |                |                      |              |          |                          |                 |                           |             |       |               |    |

**Unit** – References the Business Unit (State Agency.) This field defaults to the Business Unit from the header. It should not be changed from the Business Unit on the Transfer Header page.

**Account** – The account code identifies the functional categorization for each transaction such as cash or revenue. The State's previous system recorded these values in the Revenue Code fields. Revenue accounts typically begin with a 4 followed by the ICS 5-digit revenue code. Amounts being transferred from a Clearing Account should use the same account number used when the deposit into the Clearing Account was made.

**Sub-account** – This is a 2-digit agency-defined field.

Fund Type – Enter the fund type number associated with the Business Unit and Class-Funding.

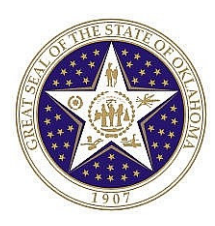

**Class-funding** – The Class-funding field identifies the fund and appropriation number for each transaction.

**Dept** – The Department identifies the activity and sub-activity of the transaction. This is a required field for most all Revenue account lines.

**CFDA#** - This field captures the number from the Catalog of Federal Domestic Assistance with a four-digit extension for additional State-defined detail, if applicable.

#### Affiliate –Leave blank

**Amount** – Enter the monetary amount. Positive amounts are debits and negative amounts are credits. <u>Revenue transfers in should be recorded as a negative number.</u> The negative sign (-) preceeds the amount. <u>Revenue transfers out should be recorded as a positive number.</u> No arithmetic sign preceeds the amount.

| TRA        | NSFI  | ERS - Head         | der 👔 OST Data   | Line        | s               | Totals               | Erro          | irs         |                          |              |                      |                       |           |   |            |
|------------|-------|--------------------|------------------|-------------|-----------------|----------------------|---------------|-------------|--------------------------|--------------|----------------------|-----------------------|-----------|---|------------|
| Unit       | : 1   | 3100               | Journal          | ID: DP000   | 01209           | D                    | ate: 0        | 7/25/20     | 03 * <b>P</b>            | rocess:      | Edit Jour            | nal 💌                 | Process   |   |            |
| Tem        | plate | e List – <u>Se</u> | arch Criteria Ch | ange Values | In              | iter/IntraUr         | nit           |             |                          | ×            | Line:                | 8 🔻 🗵                 |           |   |            |
| τı         | ines. | :                  |                  |             |                 |                      |               |             |                          |              |                      |                       |           |   |            |
| Ş          | Selec | <u>t Line</u>      | <u>*Unit</u>     | Speed Type  | <u>Account</u>  | <u>Sub-</u><br>Accou | unt Fund      | <u>Type</u> | <u>Class-</u><br>Funding | Dept         |                      | <u>CFDA#</u>          | Affiliate |   | Amount I   |
|            |       | 1                  | 13100 🔍          | Speed Type  | 400000          | ٩                    | <b>Q</b> 1000 | <u> </u>    | 79901                    | ٩            | ٩                    |                       | ٩         | ٩ | 69.00      |
|            |       | 2                  | 13100 🔍          | Speed Type  | 482101          | ۹                    | <b>Q</b> 1000 | <b>Q</b>    | 79901                    | Q 0111       | 100 🔍                |                       | ٩         | ٩ | 10,500.00  |
|            |       | 3                  | 13100 🔍          | Speed Type  | 454103          | ٩                    | <b>Q</b> 1000 | <u> </u>    | 20000                    | Q 5151       | 100 🔍                |                       | ٩         | ٩ | -69.00     |
|            |       | 4                  | 13100 🔍          | Speed Type  | 482101          | ٩                    | <b>Q</b> 1000 | <u> </u>    | 8131A                    | ۹ 🗆          | ۹                    |                       | ٩         | ٩ | -10,500.00 |
|            |       | 5                  | 13100 🔍          | Speed Type  | 101000          | ٩                    | Q 1000        | <u> </u>    | 8131A                    | ٩ 🗖          | ٩                    |                       | ٩         | ٩ | 10,500.00  |
|            |       | 6                  | 13100 🔍          | Speed Type  | 101000          | ۹                    | <b>Q</b> 1000 | <b>Q</b>    | 20000                    | ٩            | ۹                    |                       | ٩         | ٩ | 69.00      |
|            |       | 7                  | 13100 🔍          | Speed Type  | 101000          | ٩                    | <b>Q</b> 1000 | <u> </u>    | 79901                    | ٩            | ٩                    |                       | ٩         | ٩ | -10,500.00 |
|            |       | 8                  | 13100 <b>Q</b>   | Speed Type  | 101000          | ۹                    | <b>Q</b> 1000 | <u> </u>    | 79901                    | ٩            | ۹                    |                       | ٩         | ٩ | -69.00     |
| Line       | s to  | add:               | 1 + -            |             |                 |                      |               |             |                          |              |                      |                       |           |   |            |
| <b>V</b> 1 | otals | s                  |                  |             |                 |                      | <u>Cust</u>   | omize       | Find   V                 | (iew All   🗎 | Eir:                 | st 🖪 1 of 1           | 🕑 Last    |   |            |
| Unit       | t     | <u>Total Line</u>  | <u>es</u>        |             | <u>Total De</u> | <u>bits</u>          | I             | otal Cre    | <u>dits</u> <u>J</u>     | Journal St   | <u>atus</u> <u>B</u> | <u>udget</u><br>tatus |           |   |            |
| 131        | 00    | 8                  |                  |             | 21,13           | 8.00                 |               | 21,13       | 8.00                     | I            |                      | N                     |           |   |            |

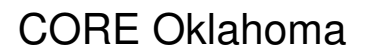

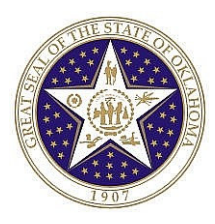

#### **Buttons/Links on the Line Page**

The following is a description of the icons on the journal lines page

| Process         | This will be discussed in step 2 of this section.                                                                                                    |
|-----------------|----------------------------------------------------------------------------------------------------|
| Inter/IntraUnit | The State is not using the inter/intra unit functionality in the Transfer journal.                                                                                                    |
| Template List   | This page is used to specify previously created templates that define<br>which columns appear in the Lines page. The State of Oklahoma has<br>specified its "Standard" default template and it should not be changed.                                                                    |
| Change Values   | The State is not using the Change Values functionality in the Transfer journal.                                                                                                    |
| Speed Type      | Often there are common transactions in which the same combination of<br>ChartField values is used repeatedly. By creating shortcut keys called<br>SpeedTypes for these frequently used ChartField combinations, you can<br>greatly increase Transfer Entry efficiency and reduce errors. |

#### Journal Lines Scroll Area

| + | To add additional lines to the scroll, enter<br>the number of lines to add in the <b>Lines to<br/>add</b> field and click the <b>Insert Journal</b><br><b>Lines</b> button. |
|---|----------------------------------------------------------------------------------------------------|
|   | Select the check box for any journal line<br>you want to delete and click the <b>Delete</b><br><b>Selected Journal Lines</b> button.                                        |

Press **Save**. This automatically generates the offsetting cash entries and creates the journal entry number as shown in the following page shot. Do not change the cash line (account 101000) that has been automatically generated.

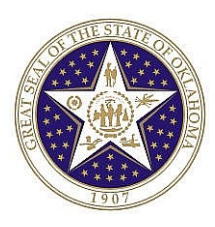

#### **TRANSFER TOTALS PAGE**

| FRANSFERS - Hea | ader ( OS | T Data 🍸    | Lines (    | Totals \ | Errors        |           |           |                |               |
|-----------------|-----------|-------------|------------|----------|---------------|-----------|-----------|----------------|---------------|
| nit: 13100      | J         | ournal ID:  | DP00001209 | Date:    | 07/25/20      | 103       |           | $\square$      | $\sum$        |
| rotals          |           |             |            |          |               |           | Find      | View All First | Last          |
| *Unit           | *Ledger   |             | Book Code  | Bal Sh   | eet Ind Fund  | Type Clas | s-Funding | Adjustment     |               |
| 13100 🔍         | ACTUA     | LS 🔍        | <u> </u>   |          | 1000          | Q 799     | 01 🔍      |                |               |
|                 |           | Control Tot | als        | -        | Actual Totals |           |           | Differences    |               |
| Currency:       | USD 🔍     | Debits:     |            |          | Debits:       | 10,5      | 69.00     | Debits:        |               |
|                 |           | Credits:    |            |          | Credits:      | 10,5      | 569.00    | Credits:       |               |
|                 |           |             |            | 1        | let:          |           | 0.00      |                |               |
| Base Currency:  | USD       | Debits:     |            |          | Debits:       | 10,6      | 569.00    | Debits:        |               |
|                 |           | Credits:    |            |          | Credits:      | 10,6      | 569.00    | Credits:       |               |
|                 |           |             |            | t .      | let:          |           | 0.00      |                |               |
|                 |           | Units:      |            |          | Units:        |           | 0.00      | Units:         |               |
|                 |           | Lines:      |            | L        | ines:         |           | 4         | Lines:         |               |
|                 |           |             |            |          |               |           |           |                |               |
| Save) ENotify   | Refresh   | )           |            |          |               |           |           |                | 🕒 Add) 🖉 Upda |

This page shows control totals. It summarizes the Transfer Entry showing the total debits and credits by business unit, Fund type, and Class-funding. Since the Transfer Lines page automatically creates the cash offset entry, there should not be out-of-balance situations. To view all totals, **click** on the "View All" hyperlink.

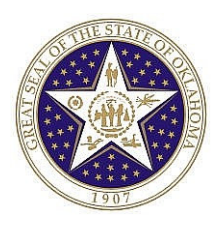

page.

### **STEP 2: EDIT (AND BUDGET CHECK) TRANSFER ENTRIES**

#### **TRANSFER LINES PAGE**

Navigation: Stay in the Transfer Entry in step one, and select the Lines page. If you are not already in the Transfer Entry go to General Ledger > Journals > Journal Entry > Transfers > Find an Existing Value Tab. Enter the Business Unit and press Search. Then select the entry you wish to process.

Individual Transfer Entries can be edited and budget checked "on-line". This is accomplished by utilizing the Process field on the Lines page. Examples are contained in the following chart.

| Process                                                                                                    | Select a task and <b>click</b> on this button to perform the task. Options include: |  |  |                                                                                |
|----------------------------------------------------------------------------------------------------|-------------------------------------------------------------------------------------|--|--|--------------------------------------------------------------------------------|
|                                                                                                    | Edit Journal - This process runs the Edit Checking process and if successful        |  |  |                                                                                |
| invokes the budget checking process on the current journal.                                                                                 |                                                                                     |  |  |                                                                                |
| <b>Print Journal</b> – Prints the journal.<br><b>Delete</b> – Transfer Entry journals cannot be deleted from the page. <u>Contact Offic</u> |                                                                                     |  |  |                                                                                |
|                                                                                                    |                                                                                     |  |  | State Finance if you need to delete a Transfer Journal Only journals that have |
|                                                                                                    | been posted can be deleted.                                                         |  |  |                                                                                |

Before editing the deposit entry, be sure that all lines of the journal entry are showing on the screen to insure that the appropriate cash lines will be created. On the Lines Page select the process "Edit Journal" and press the <u>Process</u> button. You should see a blinking red "**Processing**" sign in the upper right corner of the page. Once it stops blinking you should see a change in the statuses at the bottom of the

| TRA  | NSFER                 | RS - Header             | · VOST Data            | Lines         | Total            | s                     | Errors  |                                      |                  |             |                  |         |               |              |
|------|-----------------------|-------------------------|------------------------|---------------|------------------|-----------------------|---------|--------------------------------------|------------------|-------------|------------------|---------|---------------|--------------|
| Unit | : 13                  | 100                     | Journal II             | ): DP000012   | 09               | Date:                 | 07/2    | 25/2003                              | *Proc            | ess: Edit J | ournal 💌         | Process |               |              |
| Ter  | nplate L              | <u>list</u> <u>Sear</u> | ch Criteria Chai       | nge Values    | Inter/Intr       | aUnit                 | Π.      | Errors O                             | ily 🗏            | 🖄 Line:     | 10 🔻 🗵           |         |               |              |
| •    | Lines                 |                         |                        |               |                  |                       |         |                                      |                  |             |                  |         |               |              |
|      | <u>Select</u>         | <u>Line</u>             | <u>*Unit</u> S         | peed Type Acc | <u>ount St</u>   | <u>.ıb.</u><br>ccount | Fund Ty | <u>pe</u> <u>Clas</u><br><u>Func</u> | <u>s-</u><br>ing | <u>Dept</u> | CFDA#            | Affilia | <u>ate An</u> | <u>nount</u> |
|      |                       | 1                       | 13100 🔍 <mark>S</mark> | peed Type 400 | 0000 🔍 🗌         | Q                     | 1000    | Q 799                                | D1 🔍             |             | ۹ 🗌              | ٩       | ٩             | 69.00        |
|      |                       | 2                       | 13100 🔍 S              | peed Type 482 | 2101 🔍           | Q                     | 1000    | <b>Q</b> 799                         | D1 🔍             | 0111100     | ٩                | ٩       | ٩             | 10,500.00    |
|      |                       | 3                       | 13100 🔍 S              | peed Type 454 | 103 🔍 🗌          | ٩                     | 1000    | Q 200                                | DO Q             | 5151100     | ٩                | ٩       | ٩             | -69.00       |
|      |                       | 4                       | 13100 🔍 S              | peed Type 482 | 2101 🔍           | ٩                     | 1000    | <b>Q</b> 813                         | 1A 🔍             | 7999999     | ٩                | ٩       | ٩             | -10,500.00   |
|      |                       | 13                      | 13100 🔍 S              | peed Type 101 | 000 9            | ٩                     | 1000    | <b>Q</b> 813                         | 1A 🔍             |             | ٩                | ٩       | ٩             | 10,500.00    |
|      |                       | 14                      | 13100 🔍 <u>S</u>       | peed Type 101 | 000 🔍            | ٩                     | 1000    | <b>Q</b> 200                         | DO 🔍             |             | ۹                | ٩       | ٩             | 69.00        |
|      |                       | 15                      | 13100 🔍 S              | peed Type 101 | 000 🔍            | ٩                     | 1000    | Q 799                                | D1 🔍             |             | ٩                | ٩       | ٩             | -10,500.00   |
|      |                       | 16                      | 13100 🔍 <u>S</u>       | peed Type 101 | 000 🔍            | ٩                     | 1000    | <b>Q</b> 799                         | D1 🔍             |             | ۹                | ٩       | ٩             | -69.00       |
| Line | Lines to add: 1 + - I |                         |                        |               |                  |                       |         |                                      |                  |             |                  |         |               |              |
| •    | Fotals                |                         |                        |               |                  |                       | Custom  | <u>ize   Fin</u> d                   | View             | AIL I 🛗 🔡   | First 1 of 1     | 🕑 Last  |               |              |
| Uni  | <u>t</u> ]            | Total Lines             |                        | <u>Tot</u>    | <u>al Debits</u> |                       | Tota    | l Credits                            | <u>Jour</u>      | nal Status  | Budget<br>Status |         |               |              |
| 13   | 100 8                 | 8                       |                        | 2             | 1,138.00         |                       | 2       | 1,138.00                             |                  | ¥           | <u>⊻</u>         |         |               | )            |

The Edit Journal process will invoke both edit and budget check if the edit is valid. Upon successfully running this process, both Journal Status and Budget Status should be "V". Transfer entries not edited to a valid status will be deleted after three days.

NOTE: We will discuss what to do if the statuses are different later in this document.

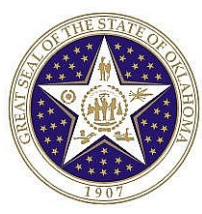

### **STEP 3: PRINTING TRANSFER ENTRIES**

#### **TRANSFER LINES PAGE**

#### Navigation: Stay on the Transfer Lines page.

Select the Process "Print Journal" and then press the Process button. There is nothing more to be done on this page.

#### **REPORT MANAGER**

The Print Process creates a Crystal Report of the Transfer Entry. It can be found in the Report Manager by using the following navigation.

#### *Navigation:* **Reporting Tools > Report Manager.** Then select the Administration tab.

| Explorer List Administration Archives |                    |                           |          |                       |                             |                           |               |                |             |
|---------------------------------------|--------------------|---------------------------|----------|-----------------------|-----------------------------|---------------------------|---------------|----------------|-------------|
| User:                                 | onts Fa            | r<br>CBURNET              | Т        | Type:                 | ▼ Last:                     | 1 Days                    | T F           | Refresh        |             |
| Status:                               | Ē                  |                           | -        | Folder:               | 💌 Instar                    | ice:                      | to:           |                |             |
| Report L                              | ist                |                           |          |                       | <u>Customize   Fin</u>      | d   View All   뛢          | First 🔳       | 1 of 1 🕩       | Last        |
| <u>Select</u>                         | <u>Repor</u><br>ID | t <u>Prcs</u><br>Instance | Report   | Description           | <u>Request</u><br>Date/Time | <u>Format</u>             | <u>Status</u> | <u>Details</u> | <u>View</u> |
|                                       | 666                | 1584                      | Journa   | I Entry Print         | 01/28/2003<br>11:11:34AM    | HTML Documents<br>(*.htm) | Posted        | <u>Details</u> | <u>View</u> |
| Delete                                | Click              | the delete                | button 1 | o delete the selected | d report(s)                 |                           |               |                |             |

On this page, **click** <u>View</u>. You should then see <u>GLC7501-</u>. **Click** on the hyperlink to see the following report.

#### NOTE: Adobe Acrobat must be installed on your machine in order to see the report.

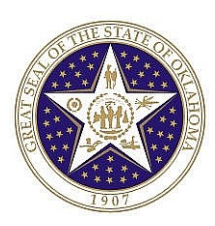

|                                              | Report ID:                                        | GLC7501                 |                          |                        |                                        |       | Propie<br>JOURNAL ENTI                                  | Soft Financiali<br>RY DETAIL REPORT | 3                    |            |                                                                      | Page No.<br>Run Date<br>Run Time | 1<br>28.Jan.2003<br>11:14:59 AM |
|----------------------------------------------|---------------------------------------------------|-------------------------|--------------------------|------------------------|----------------------------------------|-------|---------------------------------------------------------|-------------------------------------|----------------------|------------|----------------------------------------------------------------------|----------------------------------|---------------------------------|
| Unit:<br>Journal ID:<br>Date:<br>Decorption: | 58000<br>0000000104<br>28.Jan.2003<br>Test Expend | tures                   |                          |                        |                                        |       | Ledger Group:<br>Source:<br>Revortal:<br>Revortal Date: | 1<br>ONL<br>None                    |                      |            | Foreign Curren<br>Ratio Type :<br>Erfective Cate :<br>Ecclange Ratio | ey: US<br>AC<br>28               | 0<br>:TUAL<br>.Jan.2003<br>1.00 |
| Line # Account<br>Product                    | Alt Account<br>Project                            | Operat Unit<br>Attilate | Find Code<br>Find Amante | Department<br>Scenario | Program<br>Book code<br>Todaj Lina II. | Clars | BidgetRer Slat                                          | Statetics Ant                       | Rate Typ             | Rate       | Foreign Amount                                                       |                                  | Bare Amora                      |
| 1 521110                                     |                                                   |                         | 1000                     | 0101000                | to an error.                           | 19301 | 03                                                      | 120.00                              | ACTUAL               | 1.00000000 | 0.00 USD                                                             |                                  | 120.00 In-S                     |
| 01                                           |                                                   |                         |                          |                        | N                                      |       |                                                         |                                     |                      |            |                                                                      |                                  |                                 |
|                                              |                                                   |                         |                          | Desc                   | riptioa:                               |       |                                                         |                                     | Reference:           | 0          |                                                                      |                                  |                                 |
| 2 101000<br>01                               |                                                   |                         | 1000                     | D1D1000<br>Deso        | N<br>riptios:                          | 19301 | 03                                                      | -120.00                             | ACTUAL<br>Reference: | 1.00000000 | 0.00 USD                                                             |                                  | Cas                             |
|                                              |                                                   |                         |                          |                        |                                        |       |                                                         |                                     |                      |            |                                                                      |                                  |                                 |
|                                              |                                                   |                         |                          |                        |                                        |       |                                                         |                                     |                      |            |                                                                      |                                  |                                 |

The above report can now be printed from the Internet Browser.

### **STEP 4: POSTING TRANSFER ENTRIES**

The Post process is run at 4pm each day. All Transfers which have been edited will post in the batch process. The end user is not responsible for starting this process. Reminder: even though the journals are saved and edited, the ACTUALS Ledger will not be updated until the post process completes. However, the Commitment Control CASHR Ledger will update immediately when the journal status becomes Valid ("V") and the CASHR Ledger updates the Associated Revenue for the controlling CASH budget, resulting in an increase to Available Budget in the CASH budget. However, Class 799xx Clearing Accounts do not have controlling CASH budgets.

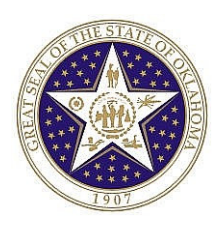

## **CORRECTING ENTRIES**

To make a correction to Class Funding, Agency, CFDA or Revenue Account Code, an OSF Form 76, Deposit Correction, must be completed and submitted to OSF. The amount <u>cannot</u> be changed. The form is designed to list the information per the deposit and the requested change. A copy of the Deposit Journal must be provided with the OSF Form 76. This deposit correction process is available for Official Depositories processed through the State Treasurer. Any corrections to amounts or bank information will be entered by the State Treasurer.

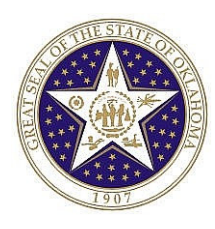

## **SPEEDTYPES**

You often have common transactions in which you must enter the same combination of ChartField values repeatedly. By creating shortcut keys called SpeedTypes for these frequently used combinations of ChartFields, you can increase deposit entry efficiency and reduce errors.

Assume that you regularly post deposits to a specific ChartField string. Each time that you create a deposit entry that describes this transaction, you enter the same business unit, account, sub-account, fund type, class-funding, dept, and CFDA#. Using a SpeedType key that you define, you can type in one alphanumeric code that automatically enters most of these ChartField values.

### **STEP 1 – SET UP SPEEDTYPES**

#### SPEEDTYPES SET UP PAGE

*Navigation:* Set Up Financials/Supply Chain > Common Definitions > Design ChartFields > Define Values > Speed Types

| SpeedTypes                     |               |
|--------------------------------|---------------|
| Eind an Existing Value Ad      | d a New Value |
| SetID:                         |               |
| User ID:                       | ٩             |
| Primary Permission List:       | ٩             |
| SpeedType Key:                 |               |
| Add                            |               |
| Find an Existing Value Add a N | ew Value      |

At this page, the SetID of '00000' defaults. Please change the SetID to the desired value (your business unit) and populate the other fields as desired. Select your own user ID and enter a SpeedType Key. The Key can be any combination of letters and numbers. In this example, please enter business unit '13100' and SpeedType key 'Clearing01'. The page should look like this:

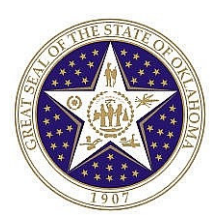

| SpeedTypes               |                 |
|--------------------------|-----------------|
| Eind an Existing Value   | Add a New Value |
| SetID:                   | 13100           |
| User ID:                 | DBEROUSEK02     |
| Primary Permission List: | ٩               |
| SpeedType Key:           | Clearing01      |
| Add                      |                 |

Then press

Add

button. The following page should appear.

| SpeedTypes         |                    |             |                                |
|--------------------|--------------------|-------------|--------------------------------|
| SetID:             | 13100              |             |                                |
| Type of SpeedType: | One User           |             |                                |
| User ID:           | DBEROUSEK02        |             |                                |
|                    |                    |             | Find   View All                |
| *SpeedType Key:    | CLEARING01         |             |                                |
| Description:       | Clearing Fund Tran | s - Dept 01 |                                |
| Account:           |                    |             | ٩                              |
| Sub-Account:       |                    |             | Q                              |
| Fund Type:         |                    | 1000        | General Fund - No Divisions    |
| Class-Funding:     |                    | 79901       | Q Dept Of Corrections Clearing |
| Dept:              |                    | 0111100     | Jess Dunn C C                  |
| Bud Ref:           |                    |             | ٩                              |
| CFDA#:             |                    |             | ٩                              |
| Program:           |                    |             | ٩                              |

Once the chart fields are entered, press the **Bave** button. This completes the set up of speedtypes.

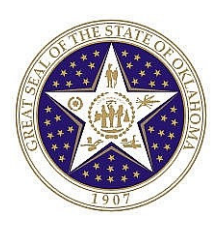

### **STEP 2: USE THE SPEEDTYPE IN A DEPOSIT ENTRY**

#### **DEPOSIT LINES PAGE**

Navigation: to General Ledger > Journals > Journal Entry > Create Deposits > Add a New Value Tab.

On the Add a New Value Tab, change the business unit and date to the desired values and press Add . After adding any required information in the Header tab, move to the Lines Tab. An example of that page follows:

| DEPOS       | SITS - Header 🍸    | OST Data 🍸               | Lines \            | Totals                      | ΎΕι                  | rors             |                        |                |                                |             |
|-------------|--------------------|--------------------------|--------------------|-----------------------------|----------------------|------------------|------------------------|----------------|--------------------------------|-------------|
| Unit:       | 13100              | Journal ID:              | NEXT               |                             | Date:                | 07/24/2          | 2003                   | *Process: Edit | Journal                        | Process     |
| Templ       | ate List           | Change                   | e Values           | Inter/Intra                 | <mark>iUnit</mark>   |                  |                        |                |                                |             |
| 🔽 Lin       | es                 |                          |                    |                             |                      |                  |                        |                |                                |             |
| Sel         | lect <u>Line</u>   | <u>*Unit</u> <u>Spec</u> | ed Type <u>Acc</u> | <u>ount Su</u><br><u>Ac</u> | <u>b.</u><br>count E | und Type         | <u>Class</u><br>Fundii | <u>- Dept</u>  | <u>CFDA#</u>                   | <u>Affi</u> |
| Г           | 1                  | 13100 Q Spe              | ed Type            | ٩                           | ٩                    | ٩                |                        | ٩              | ٩                              | ٩           |
| Lines       | to add: 1          | + - 📰                    |                    |                             |                      |                  |                        |                |                                |             |
| 🕶 Tot       | als                |                          |                    |                             | <u>(</u>             | <u>Customize</u> | Find                   | View All   🛅 👘 | First 🛃 1                      | of 1 🕑 Last |
| <u>Unit</u> | <u>Total Lines</u> |                          | <u>Tot</u> a       | <u>al Debits</u>            |                      | <u>Total Cr</u>  | redits                 | Journal Status | <u>Budget</u><br><u>Status</u> |             |
| 13100       | ) 1                |                          |                    | 0.000                       |                      |                  | 0.000                  | I              | <u>N</u>                       |             |
| 🔚 Save      | 2) 🖃 Notify 🕽      | Refresh                  |                    |                             |                      |                  |                        |                |                                |             |

On this page, press the Speed Type hyperlink to pull up the Speedtype selection box below.

| SpeedType List<br>Speed Types |                 |               |                |                        |                     |                          |             |                |              |
|-------------------------------|-----------------|---------------|----------------|------------------------|---------------------|--------------------------|-------------|----------------|--------------|
|                               | <u>Selected</u> | SpeedType Key | <u>Account</u> | <u>Sub-</u><br>Account | <u>Fund</u><br>Type | <u>Class-</u><br>Funding | <u>Dept</u> | <u>Bud Ref</u> | <u>CFDA#</u> |
|                               |                 | CLEARING01    |                |                        | 1000                | 79901                    | 0111100     |                |              |
|                               |                 |               |                |                        |                     |                          |             |                |              |
|                               |                 |               |                |                        |                     |                          |             |                |              |
|                               |                 |               |                |                        |                     |                          |             |                |              |
|                               |                 |               |                |                        |                     |                          |             |                |              |

**Click on the "Selected" box and press** OK. This will bring you back to the Deposit Entry Lines page below.

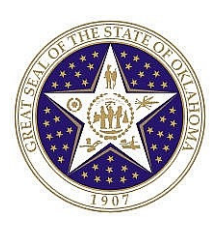

| DEPOS       | SITS - Headel     | · / OST Data / Line:          | Totals                                       | Errors                                            |                       |                                |
|-------------|-------------------|-------------------------------|----------------------------------------------|---------------------------------------------------|-----------------------|--------------------------------|
| Unit:       | 13100             | Journal ID: NEX               | r D                                          | oate: 07/24/2003                                  | *Process: Edit J      | ournal 🔽                       |
| Templ       | ate List          | <u>Change Valu</u>            | es Inter/IntraUr                             | nit                                               |                       |                                |
| 🔽 Lin       | es                |                               |                                              |                                                   |                       |                                |
| <u>Sel</u>  | lect <u>Line</u>  | <u>*Unit</u> <u>Speed Tyr</u> | <u>e Account</u> <u>Sub-</u><br><u>Accou</u> | <u>unt Fund Type</u> <u>Class</u><br><u>Fundi</u> | <u>-</u> Dept<br>ng   | <u>CFDA#</u>                   |
| Г           | <1                | 13100 🔍 <u>Speed Typ</u>      | <u>e</u> 🔼 🔍                                 | Q 1000 Q 7990                                     | 1 🔍 0111100           | ٩.                             |
| Lines       | to add:           | + -                           |                                              |                                                   |                       |                                |
| 🕶 Tot       | als               |                               |                                              | Customize   Find                                  | View All   🛗 👘        | First 🖪 1 of 1 [               |
| <u>Unit</u> | <u>Total Line</u> | <u>es</u>                     | <u>Total Debits</u>                          | <u>Total Credits</u>                              | <u>Journal Status</u> | <u>Budget</u><br><u>Status</u> |
| 13100       | ) 1               |                               | 0.00                                         | 0.00                                              | I                     | N                              |
| 📳 Save      | ) ENotify         | Refresh                       |                                              |                                                   |                       |                                |

As you can see, ChartFields Fund Type, Class-Funding, and Dept are populated. Then add the Account and any other values that are needed. The entry is then ready for normal journal entry processing as described earlier in the Deposit Entry section of this manual.

NOTE: See the Deposit Entry section of this manual if you need a refresher on other aspects of the journal entry.

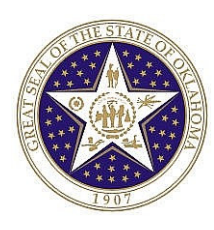

## FINDING AN EXISTING VALUE

Navigation: General Ledger > Journals > Journal Entry > Create Deposits

The system automatically takes you to the "Add a New Value" tab. **Click** on the "Find an Existing Value" tab. The following page appears. This is an "Advanced Search" page meaning it has more criteria from which to choose. (**NOTE:** At the bottom of the PeopleSoft page, the user can also select the Basic Search hyperlink to do a less detailed search. Most people prefer to do an Advanced search.)

| Deposits                                                                                      |               |                         |             |  |  |  |
|-----------------------------------------------------------------------------------------------|---------------|-------------------------|-------------|--|--|--|
| Enter any information you have and click Search. Leave fields blank for a list of all values. |               |                         |             |  |  |  |
| Find an Existing Value                                                                        |               |                         |             |  |  |  |
| Business Unit:                                                                                | =             | 99999                   | ٩           |  |  |  |
| Journal ID:                                                                                   | begins with 💌 |                         | ]           |  |  |  |
| Journal Date:                                                                                 | =             |                         | <b>31</b> , |  |  |  |
| Line Business Unit:                                                                           | = 💌           | 99999                   | Q           |  |  |  |
| Journal Header Status:                                                                        | =             | No Status - Needs to be | Edited 💌    |  |  |  |
| Budget Checking Header Status:                                                                | =             |                         | •           |  |  |  |
| Source:                                                                                       | = 💌           | DEP                     | Q           |  |  |  |
| Search Clear Basic Search E Save Search Criteria                                              |               |                         |             |  |  |  |

Each of the fields on this page provides a means of searching for a deposit. They help to filter the data. You can choose to change specific criteria or press <u>Clear</u> and enter all new criteria. If searching for a deposit entry, enter DEP as the source.

You can also save the specifics of your search using **Save Search Criteria**. **Click** the link and you'll be able to give the search a name, review the included values, and save your search. Later on, the **Use Saved Search** dropdown list will appear so that you can select a previously saved search. Once a search is saved that specific search record is available for use in other search pages that use the same search record. You can also delete any saved searches on the **Delete Saved Searches** page. In this section, we discuss how to:

- Enter search criteria.
- Use wildcards.

#### **Entering Search Criteria**

When entering search criteria, a full or partial value may be entered for any key field. Based on what is entered, the system uses the search record to present a list of possible matches or, if there is only one

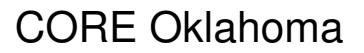

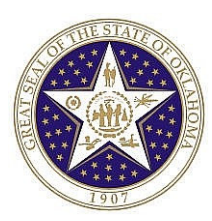

match, the page requested. Often, however, a complete list of search criteria is not available. For example, if searching for entries with a default value of 'DEP', the search will likely find that there is more than one entry that meets this criteria.

The system retrieves a list of all journals with a Source of 'DEP' and displays the valid values in the **Search Results** grid.

The search function can retrieve up to 300 entries from the database, displaying a number of results at any time in the Search Results grid. Use the browser's scroll bar to view all listings on the current page. If the list is subdivided, **click** the right arrow above the grid to view the next set of listings.

If the search retrieves more than the maximum 300 listings, the Search Results grid indicates this by displaying the number of results in the grid header. Attempt to narrow the search in another way if it cannot retrieve the data you need on the first attempt.

After accessing a page, notice that the key fields from the search page appear as the uppermost displayonly fields on the page, most often just below the tabs.

#### **Using Operators**

Operators allow searches on limited amounts of information, such as first letters or number of the deposit entry and source. The following operators are available:

| Operator    | Field Use        |
|-------------|------------------|
| begins with |                  |
| Contains    | Character fields |
| =           | All field types  |
| not=        | All field types  |
| <           | All field types  |
| <=          | All field types  |
| >           | All field types  |
| >=          | All field types  |
| Between     | All field types  |
| In          | All field types  |

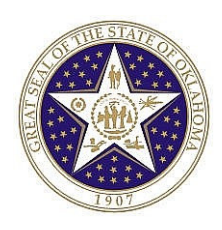

Using an operator for more than one field helps to make the search even more specific. For example, a search for a journal with a Source of 'DEP" could be further narrowed by selecting the "=" operator for the Journal Header Status and selecting "No Status – Needs to be Edited." This search will eliminate journals with a posted or valid status.

#### Using Wildcards

PeopleSoft applications support several wildcard features when searching for data in character fields. These wildcards can be helpful in finding the exact information you want to process. The following are two common wildcard features.

| Wildcard         | Definition                    |  |
|------------------|-------------------------------|--|
| % (percent sign) | Match one or more characters. |  |
| _ (underscore)   | Match any single character.   |  |

For example, in addition to Source of 'DEP' you can enter a number string of possible Journal IDs along with the % and \_ signs, such as %14\_, and the system returns a list of Journal IDs matching that criterion. The results are as follows:

| / Find an Existing Value Add                                               | l a New Value 👌                     |                                        |                                                  |                                                          | _                      |               |                  |                                         |                                                 |                                                          |
|----------------------------------------------------------------------------|-------------------------------------|----------------------------------------|--------------------------------------------------|----------------------------------------------------------|------------------------|---------------|------------------|-----------------------------------------|-------------------------------------------------|----------------------------------------------------------|
| Business Unit:                                                             | = 🔻                                 | 58000                                  |                                                  | ٩                                                        |                        |               |                  |                                         |                                                 |                                                          |
| Journal ID:                                                                | begins with 💌                       | %14_                                   |                                                  |                                                          |                        |               |                  |                                         |                                                 |                                                          |
| Journal Date:                                                              | =                                   |                                        |                                                  | <b>31</b>                                                |                        |               |                  |                                         |                                                 |                                                          |
| Line Business Unit:                                                        | = 💌                                 |                                        |                                                  | Q                                                        |                        |               |                  |                                         |                                                 |                                                          |
| Journal Header Status:                                                     | =                                   |                                        |                                                  | •                                                        |                        |               |                  |                                         |                                                 |                                                          |
| Budget Checking Header Statu                                               | s: = 💌                              |                                        |                                                  | •                                                        |                        |               |                  |                                         |                                                 | v                                                        |
| Source:                                                                    | =                                   | DEP                                    | [                                                | Q                                                        |                        |               |                  |                                         |                                                 |                                                          |
| Search Clear Basic Search Results                                          | earch 📳 Save S                      | earch Criteria                         | 2                                                |                                                          |                        |               |                  |                                         |                                                 |                                                          |
| View All                                                                   |                                     |                                        |                                                  |                                                          |                        |               |                  |                                         |                                                 | First 🔳                                                  |
| <u>Business</u> <u>Journal ID</u> <u>Journa</u><br><u>Unit</u> <u>Date</u> | al <u>UnPost</u><br><u>Sequence</u> | <u>Line</u><br>Business<br><u>Unit</u> | <u>Journal</u><br><u>Header</u><br><u>Status</u> | <u>Budget</u><br><u>Checking</u><br><u>Header Status</u> | <u>Ledger</u><br>Group | <u>Source</u> | Currency<br>Code | <u>Journal</u><br><u>Total</u><br>Lines | <u>Journal</u><br><u>Total</u><br><u>Debits</u> | <u>Journal Net</u><br><u>Statistical</u><br><u>Units</u> |
| 58000 DP00000144 03/19/                                                    | 2003 0                              | <u>58000</u>                           | Edit Reg'd                                       | Not Chk'd                                                | ACTUALS                | DEP           | USD              | 2                                       | 1000                                            | 0                                                        |
| 58000 DP00000146 03/20/                                                    | <u>2003 0</u>                       | 00000                                  | Edit Reg'd                                       | Valid                                                    | ACTUALS                | DEP           | USD              | 3                                       | <u>1800</u>                                     | 0                                                        |
| 58000 DP00000146 03/20/                                                    | 2003 0                              | <u>58000</u>                           | Edit Regid                                       | Not Chk'd                                                | ACTUALS                | DEP           | USD              | 1                                       | 0                                               | 0                                                        |
| 58000 DP00000147 03/20/                                                    | 2003-0                              | 58000                                  | Fait Ked.q                                       | NOT UNK'd                                                | ACTUALS                | DEP           | 080              | 4                                       | 2000                                            | U                                                        |

The results grid shows all entries ending with 14 plus one character (any value) at the end of the field and with Source "DEP."

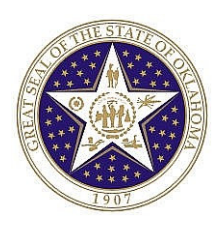

## **DEPOSIT ENTRY DELETE**

Note. Only journals that have not yet been posted can be deleted. However, if the journal has already been posted, it can be "Unposted." To Delete or Unpost a deposit entry, please contact the Help Desk.

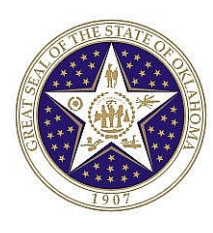

## **DEPOSIT ENTRY EDIT ERRORS**

*Navigation:* General Ledger > Journals > Journal Entry > Create Deposits > Find an Existing Value Tab

| Deposits                                         |                     |                              |                |  |
|--------------------------------------------------|---------------------|------------------------------|----------------|--|
| Enter any information you have an                | id click Search. Li | eave fields blank for a list | of all values. |  |
| / Find an Existing Value Add                     | a New Value         |                              |                |  |
| Business Unit:                                   | = 💌                 | 09000                        | ٩              |  |
| Journal ID:                                      | begins with 💌       |                              |                |  |
| Journal Date:                                    | =                   |                              | ji,            |  |
| Line Business Unit:                              | =                   | 09000                        | ٩              |  |
| Journal Header Status:                           | =                   | Journal Has Errors           | •              |  |
| Budget Checking Header Status                    | : =                 |                              | •              |  |
| Source:                                          | =                   | DEP                          | 9              |  |
| Search Clear Basic Search 📑 Save Search Criteria |                     |                              |                |  |

Enter criteria for Journal Header Status of "Journal Has Errors." Then press Search. Select any of the journals in the Search Results box. The following is an example Lines Page with errors.

#### **DEPOSIT ENTRY LINES PAGE**

| -           |                       |                          |                          |                     |                        |                        |                                     |                                |                   |
|-------------|-----------------------|--------------------------|--------------------------|---------------------|------------------------|------------------------|-------------------------------------|--------------------------------|-------------------|
| Head        | ler Lin               | es OS                    | T Data                   | Totals              | Errors                 |                        | $\mathcal{I}$                       |                                |                   |
| Unit:       | 09000                 | Jour                     | mai ID: DP0              | 0003540             | Date:                  | 04/07/2003             | *Process: Ed                        | it Journal                     | ▼ Pro             |
| Templa      | <u>ate List – Sea</u> | <u>rch Criteria</u>      | Change Valu              | es Inter/I          | ntraUnit               | 🗌 Errors O             | nly 🗷 🖄 Lii                         | ne: 10                         | ¥ I               |
| ▼ Line      | es                    |                          |                          |                     |                        |                        |                                     |                                |                   |
| <u>Sel</u>  | <u>ect Line</u>       | <u>Error</u> <u>*Uni</u> | <u>t</u> <u>Spee</u>     | d Type Accoun       | <u>t Sub-</u><br>Accou | nt Fund Type           | <u>Class-</u> <u>Der</u><br>Funding | <u>nt</u>                      | <u>Bud Ref</u> CF |
| Г           | 1                     | X 090                    |                          | <b>Type</b> 473301  | ۱ <b>۹</b>             | Q 1150 Q               | 21000 🔍 30                          | 03001 🔍                        |                   |
| E           | 4                     | <u>×</u> 090             | 100 <b>Q</b> <u>Spee</u> | d Type 101000       | Q 🗌                    | <b>Q</b> 1150 <b>Q</b> | 21000 🔍                             | Q                              | <u> </u>          |
| Lines t     | to add: 1             | + -                      |                          |                     |                        |                        |                                     |                                |                   |
| 🕶 Tota      | als                   |                          |                          |                     | <u> </u>               | ustomize   Find        | View All   🛗 👘                      | First 🔳                        | 1 of 1 🕑 Las      |
| <u>Unit</u> | <u>Total Lines</u>    | <u>s</u>                 |                          | <u>Total Debits</u> |                        | <u>Total Credits</u>   | Journal Status                      | <u>Budget</u><br><u>Status</u> |                   |
| 09000       | 2                     |                          |                          | 3,450.00            |                        | 3,450.00               | E                                   | N                              |                   |
| 📳 Save      | Return to             | Search) (E®Noti          | ify 🛛 🗳 Refresh          | )                   |                        |                        |                                     |                                |                   |

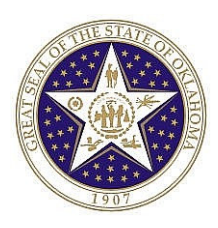

You can view journal entry errors by **clicking** the E in the Journal Status section of the Deposit Entry -Lines page, by **clicking** on the "Errors" tab at the top of the page or by **clicking** on the "X" on any line under the Error column. Either of these navigations takes you to the Deposit Entry – Errors page.

| Hea         | der Lines   | │ OST Data │ Totals │        | Erro       | rs   |                                                                              |
|-------------|-------------|------------------------------|------------|------|------------------------------------------------------------------------------|
| Unit:       | 09000       | Journal ID: DP00003540       | D          | ate: | 04/07/2003                                                                   |
| 🕶 Hea       | ader Errors |                              |            |      | <u>Customize   Find   🔠 🛛 First 🖪 1 of 1 🕨 Last</u>                          |
| <u>Unit</u> | Field Name  | Field Long Name              | <u>Set</u> | Msg  | Message Text                                                                 |
| 09000       | JRNL_HDR_   | STATUS Journal Header Status | 5860       | 53   | Journal line errors exist for this header.                                   |
| ▼ Lin       | e Errors    |                              |            |      | <u>Customize   Find</u>   🛗 🛛 First 🗹 1-2 of 2 🕨 Last                        |
| Line #      | Field Name  | Field Long Name              | <u>Set</u> | Msg  | Message Text                                                                 |
| 1           | ACCOUNT     | Account                      | 9600       | 31   | Combo error for fields ACCOUNT/FUND_CODE/CLASS_FLD/DE in group<br>INC_GROUP. |
| 4           | ACCOUNT     | Account                      | 9600       | 31   | Combo error for fields ACCOUNT/FUND_CODE/CLASS_FLD in group<br>BAL_GROUP.    |

This page describes the errors (both header and line errors) that occurred and which deposit lines contain the errors. The **Field Name** for the field in error is shown. It also displays message **Set** that contains the error message, the **Msg** (message number), and **Message Text**.

The message text for line 1 says "Combo error for fields ACCOUNT/FUND\_CODE/CLASS\_FLD/DE in group INC\_GROUP." This means that the values (or lack of values) in the Account, Fund Type, Class-Funding and Dept fields are incompatible. The Combination Group and Rule "INC\_GROUP" for business unit 09000 requires that anytime an income statement account between 400001 and 599999 is used, the following fields must be populated as follows:

| Chartfield    | Valid Values        |
|---------------|---------------------|
| Fund Type     | 1000, 1130, 3092    |
| Class-Funding | Any Valid Value     |
| Dept          | Various Departments |

The message text for line 4 says "Combo error for fields ACCOUNT/FUND\_CODE/CLASS\_FLD in group BAL\_GROUP." This means the values (or lack of values) in the Account, Fund Type and Class-Funding fields are incompatible. The Combination Group and Rule "BAL\_SHEET" for business unit 09000 requires that anytime accounts between 100000 and 400000 are used, the following fields must be populated as follows:

| Chartfield    | Valid Values     |
|---------------|------------------|
| Fund Type     | 1000, 1130, 3092 |
| Class-Funding | Any Valid Value  |

**Click** the business **Unit** in the **Header Errors** scroll to open the Deposit Entry — Lines page and position the cursor in the Journal Status of the Totals scroll.

**Click** the **Line #** number in the Line Errors scroll to open the Deposit Entry — Lines page and position the cursor in the line and field with the error.

Corrections must be made on the Deposit Lines page and the Deposit Entry must be re-Edit Checked and Budget Checked successfully before the entry becomes valid for posting.

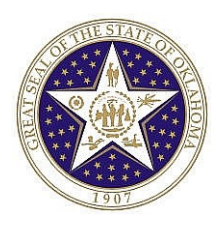

## **DEPOSIT BUDGET EXCEPTIONS**

There will not likely be any budget exceptions with regards to Deposit entries. This is due to the structure of revenue budgets. There is one commitment control revenue budget - "CASHR." This budget is set up to "Track without Budget." This means that there doesn't have to be a budget already established to process a revenue entry through to completion.

However, if after running the edit check process, the Journal Status is "V", but the Budget Status is <u>not</u> "V", please contact OSF.

Note: Budget Status is shown on the Deposit Entry Lines page.

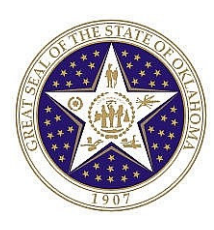

## **RUN GL LEDGER ACTIVITY**

To see the detail of the Ledger, the user must run the General Ledger Activity report. This report should be run for the Clearing Funds listed on Appendix D of this manual.

Navigation: General Ledger > General Reports > General Ledger Activity > Add a New Value

On this page type in a new Run Control ID of "REPORTS"

| General Ledger Activity                |
|----------------------------------------|
| Eind an Existing Value Add a New Value |
| Run Control ID: REPORTS                |
| Add                                    |
| Find an Existing Value Add a New Value |
|                                        |

Press Add

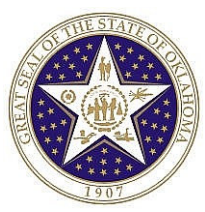

#### **PARAMETERS PAGE**

| ~ |    |          | <u> </u> |
|---|----|----------|----------|
|   | GL | Activity | - 1      |

| Report Request Parameters                      |                                                                                                    |
|------------------------------------------------|----------------------------------------------------------------------------------------------------|
| Run Control ID: REPORTS<br>Language: English 💌 | Report Manager Process Monitor Run                                                                                     |
| Unit:     13100 Q       Fiscal Year:           | Ledger: ACTUALS   Currency: USD   USD Adjustment Period   1 + -     Show Journal Detail     Display Full Numeric Field |
| ChartField Selection                           | Customize L Find Last                                                                                                  |
| Sequence Field Long Name                       | Select Subtotal Value ChartField TO Value                                                                              |
|                                                |                                                                                                    |

The parameters looks like the above page upon initial use of the run control. Several values must be changed to identify the report to be created. The key fields on this page are discussed below.

| Unit        | This represents the receiving agency. If the agency is '131', then<br>the business unit is '13100'. (Note: Two zeros are added at the<br>end.) The Business Unit will default based on the user's<br>preferences. You may change the value as needed depending on<br>the agencies receiving the deposit. |  |  |  |
|-------------|----------------------------------------------------------------------------------------------------|--|--|--|
| Ledger      | This will always be "ACTUALS."                                                                                                    |  |  |  |
| Fiscal Year | Enter the fiscal year to be included in the report. Remember that fiscal year 2004 starts in July 2003 and ends in June 2004.                                                                                                    |  |  |  |
| Period      | Enter the accounting period the report will go through.<br>Remember that the accounting periods are 1 through 12 starting<br>in July.                                                                                                    |  |  |  |

Once these values have been populated, press Refresh. The page refreshes as follows:

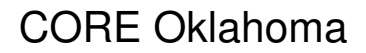

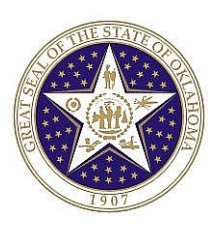

| GL Activity                                                                                                    |                                                  |                                                                                                   |
|----------------------------------------------------------------------------------------------------|--------------------------------------------------|---------------------------------------------------------------------------------------------------|
| Report Request Parameters                                                                                                    |                                                  |                                                                                                   |
| Run Control ID: REPORTS<br>Language: English 💌                                                                                                    | <u>Report Manager</u>                            | Process Monitor Run<br>Process Instance:5292                                                      |
| Unit:       13100       Ledger:       AC         Fiscal Year:       2004       Currency:       Us         From Period:       1       To Period:       I         Show Discrepancies Only       Image: Show Show Show Show Show Show Show Show | TUALS Custom<br>DQ<br>1<br>ow Journal Detail Dis | ize   Find   View All   IFirst I 1 of 1 I Last<br>ment Period<br>I + -<br>play Full Numeric Field |
|                                                                                                    |                                                  | Refresh                                                                                           |
| ChartField Selection                                                                                                    | <u>Cı</u>                                        | Istomize   Find   🔠 🛛 First 🗹 1-17 of 17 🕨 Last                                                   |
| Sequence Field Long Name                                                                                                    | <u>Select</u> <u>Subtotal</u> <u>Value</u>       | ChartField TO Value                                                                               |
| 1 Account                                                                                                    |                                                  | ٩ 🛛 ٩                                                                                             |
| 2 Sub-Account                                                                                                    |                                                  | ٩                                                                                                 |
| 3 Fund Type                                                                                                    |                                                  | ٩                                                                                                 |
| 4 Class-Funding                                                                                                    | 79901                                            | Q 79901 Q                                                                                         |
|                                                                                                    |                                                  |                                                                                                   |
| 5 Dept                                                                                                    |                                                  | Q Q                                                                                               |

Once the page refreshes, you can define which ChartFields should be displayed in the output and also define which ChartField values are to be included in the report. In the above example, we have selected various ChartFields. These fields will be displayed in the report.

There is a Value column that allows us to restrict the report to specific ChartField values. We have included a value of '79901' for the Class-Funding ChartField since this is the Clearing Account value for agency "13100." See Appendix D for a list of your agency's Clearing Funding values.

| Once all criteria are entered, press | Run | . This brings up the process scheduler below. |
|--------------------------------------|-----|-----------------------------------------------|
|--------------------------------------|-----|-----------------------------------------------|

| Process Schedule            | er Request           |                        |                           |                            |
|-----------------------------|----------------------|------------------------|---------------------------|----------------------------|
| User ID:                    | DBEROUSEK02          |                        | Run Control ID: RE        | PORTS                      |
| Server Name:<br>Recurrence: | PSUNX                | Run Date:<br>Run Time: | 07/24/2003 🗊<br>1:36:32PM | Reset to Current Date/Time |
| Time Zone:<br>Process List  |                      | Drococc Nam            |                           | *Tuno *Format              |
| General Led                 | lger Activity Report | GLS7002                | SQR Report                | Web PDF M                  |
|                             |                      |                        |                           |                            |
|                             | 1                    |                        |                           |                            |
|                             | J                    |                        |                           |                            |

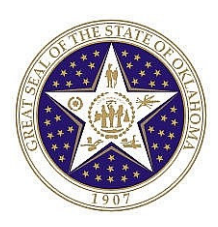

On this page be sure to select Server Name of "PSUNX." Then press OK. The view returns to the Parameters page.

| Report Request Parameters                                                                                                  |                                   |                 |              |                                                                                                    |                                                                                       |
|----------------------------------------------------------------------------------------------------|-----------------------------------|-----------------|--------------|----------------------------------------------------------------------------------------------------|---------------------------------------------------------------------------------------|
| Run Control ID: REPORTS                                                                                                    |                                   | Report          | Manager      | Process Monitor                                                                                                    | Run                                                                                   |
| Language: English 💌                                                                                                    |                                   |                 |              | Process Instance                                                                                                    | :5293                                                                                 |
|                                                                                                    |                                   |                 |              |                                                                                                    |                                                                                       |
| Unit: 13100 🔍 Ledger                                                                                                    | r: ACTUALS                        | Q               | Custo        | omize   Find   View All   🎽                                                                                                    | First 🖪 1 of 1 🕑 Last                                                                 |
| Eiscal Vaar: 2004 Curron                                                                                                   |                                   |                 | <u>Adjı</u>  | istment Period                                                                                                    |                                                                                       |
|                                                                                                    |                                   |                 | 1            |                                                                                                    | ▼ + -                                                                                 |
| From Period: 1 To Per                                                                                                    | iod: 1                            |                 |              |                                                                                                    |                                                                                       |
| Show Discrepancies Only                                                                                                    | 🗹 Show Journa                     | l Detail        |              | )isplay Full Numeric Fiel                                                                                                    | d                                                                                     |
|                                                                                                    |                                   |                 |              |                                                                                                    |                                                                                       |
| 1                                                                                                    |                                   |                 |              |                                                                                                    | Refresh                                                                               |
| ChartField Selection                                                                                                    |                                   |                 |              | Customize   Find   🛗                                                                                                    | First 🕙 1-17 of 17 🗈 Last                                                             |
| ChartField Selection<br>Sequence Field Long Name                                                                           | Select                            | <u>Subtotal</u> | <u>Value</u> | <u>Customize   Find</u>   뙖<br><u>Cr</u>                                                                                                    | First 🚺 1-17 of 17 🕨 Last<br>artField TO Value                                        |
| ChartField Selection Sequence Field Long Name Account                                                                      | Select                            | <u>Subtotal</u> | <u>Value</u> | Customize   Find   🛗<br>Ct                                                                                                    | Refresh<br>First 1 1-17 of 17 D Last<br>hartField TO Value                            |
| ChartField Selection Sequence Field Long Name Account Sub-Account                                                          | Select                            | Subtotal        | <u>Value</u> | Customize   Find  <br>Ct<br>Q.<br>Q.                                                                                                    | Refresh<br>First 1 1-17 of 17 D Last<br>hartField TO Value<br>Q                       |
| ChartField Selection Sequence Field Long Name Account Sub-Account Structure Fund Type                                      | <u>Select</u><br>マ<br>マ           | Subtotal        | <u>Value</u> | Customize   Find   Customize   Find   Customize   Customize   Cust | Refresh<br>First 1 1-17 or 17 D Last<br>martField TO Value<br>Q<br>Q                  |
| ChartField Selection<br>Sequence Field Long Name<br>1 Account<br>2 Sub-Account<br>3 Fund Type<br>4 Class-Funding           | <u>Select</u><br>모<br>모<br>모<br>모 | Subtotal        | Value        | <u>Customize   Find   End</u><br><u>Cr</u><br>Q.<br>Q.<br>Q.<br>Q.                                                                                                    | Refresh<br>First 1 1-17 of 17 D Last<br>hartField TO Value<br>Q<br>Q<br>3901<br>Q     |
| ChartField Selection<br>Sequence Field Long Name<br>1 Account<br>2 Sub-Account<br>3 Fund Type<br>4 Class-Funding<br>5 Dept | Select<br>V<br>V<br>V<br>V        |                 | <u>Value</u> | <u>Customize   Find   </u><br><u>Ct</u><br>Q  <br>Q  <br>Q  <br>Q  <br>7:<br>Q  <br>7:                                                                                                    | Refresh<br>First 1 1-17 of 17 D Last<br>artField TO Value<br>Q<br>Q<br>2901<br>Q<br>Q |

The Process Instance is noted on this page. At this point, press Report Manager to move to the Report Manager List page.

#### **REPORT MANAGER – LIST PAGE**

| Explorer                             | List Administration      | Archives    |                                |                  |
|--------------------------------------|--------------------------|-------------|--------------------------------|------------------|
| View Reports For<br>Folder:<br>Name: | Instance:<br>Created On: | to:         | Last:                          | Refresh          |
| Reports                              |                          | -           | Customize   Find               | 🖞 🏙 🛛 First 🗹 🗹  |
| <u>Report</u>                        | Report Description       | Folder Name | <u>Completion</u><br>Date/Time | <u>Report ID</u> |
| 1 <u>Report</u>                      |                          |             |                                |                  |
|                                      |                          |             |                                |                  |
|                                      |                          |             |                                |                  |
|                                      |                          |             |                                |                  |
|                                      |                          |             |                                |                  |
|                                      |                          |             |                                |                  |
| <u>Go back to Gene</u>               | ral Ledger Activity      |             |                                |                  |

This page shows no results. However, press the "Administration" tab to bring up the following page.

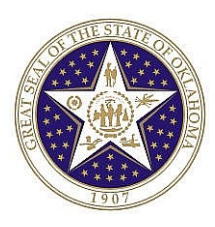

#### **REPORT MANAGER – ADMINISTRATION PAGE**

| Explore       | rΥ                  | List                    | Administration         | Archives          |                           |                    |               | _              |             |
|---------------|---------------------|-------------------------|------------------------|-------------------|---------------------------|--------------------|---------------|----------------|-------------|
| View Repo     | orts For            |                         |                        |                   |                           |                    |               |                |             |
| User:         | DE                  | BEROUSE                 | Кі Туре:               |                   | 🗾 Last:                   | 1 Days             | <b>–</b>      | Refresh        |             |
| Status:       |                     |                         | Folder:                |                   | 💌 Instance:               |                    | to:           |                |             |
| Report Lis    | st                  |                         |                        | Custor            | nize   Find   Vie         | w All   🛅 👘        | First 🛃 1     | -2 of 2 🕩      | Last        |
| <u>Select</u> | <u>Report</u><br>ID | <u>Prcs</u><br>Instance | Report Description     | <u>Ri</u><br>Di   | <u>equest</u><br>ate/Time | <u>Format</u>      | <u>Status</u> | <u>Details</u> | <u>View</u> |
|               | 2866                | 5293                    | General Ledger Activit | y Report 07<br>1: | 7/24/2003<br>41:08PM      | Acrobat<br>(*.pdf) | Posted        | <u>Details</u> | <u>View</u> |
|               | 2865                | 5292                    | General Ledger Activit | y Report 07<br>1: | 7/24/2003<br>38:09PM      | Acrobat<br>(*.pdf) | Posted        | <u>Details</u> | <u>View</u> |

This page shows all reports that have been created for a specific period of time. In this case it shows all reports run in the last 1 day. The report processed is the General Ledger Activity Report for Instance 5293.

Note: the report process may not reflect a posted status. If not, periodically press Refresh. When the process is complete the word "Posted" will show in the Status column. At this point, press the hyperlink View, which brings up the following page.

| eport Deta        | 11                 |                  |                         |                                 |
|-------------------|--------------------|------------------|-------------------------|---------------------------------|
| Report ID:        | 2866               | Process Instance | 5293                    |                                 |
| Name:             | GLS7002            | Process Type:    | SQR Report              |                                 |
| General Led       | ger Activity Repor | t                |                         |                                 |
| File List         |                    |                  |                         |                                 |
| <u>Name</u>       |                    | Į                | <u>ile Size (bytes)</u> | Datetime Created                |
| <u>Message Lo</u> | a                  |                  | 1,235                   | 07/24/2003 1:41:21.000000PM CDT |
| gls7002_52        | 93.PDF             |                  | 4,614                   | 07/24/2003 1:41:21.000000PM CDT |
| Trace File        |                    |                  | 109                     | 07/24/2003 1:41:21.000000PM CDT |

On this page press the hyperlink ending in .PDF. In this case the hyperlink is gls7002 5293.PDF. This brings up the actual report in a PDF format in a separate window.

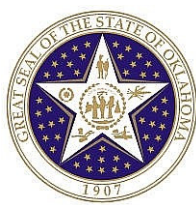

#### **GENERAL LEDGER ACTIVITY REPORT**

| Repo<br>Bus.<br>Ledg<br>For<br>Acco | rt ID, 0487<br>Unit, 5800<br>er, ACTI<br>Fiscal Year<br>unt, Sub- | 002<br>0Department o<br>ALS Actual<br>2002 Period 1<br>Account, Pun | f Cent<br>a Ledg<br>d to<br>d Type | tral Services<br>mr<br>10<br>1. Class-Fr | mding, 79901                           | Bept, Bu          | PeopleSci<br>GENERAL LEDZ<br>d Baf, CFDAF, | tt dL<br>ma Marivitr<br>Currency Code, USD |                                       | Page No. 1<br>Run Date 04/D8/2D<br>Run Time 09.00.24 |
|-------------------------------------|-------------------------------------------------------------------|---------------------------------------------------------------------|------------------------------------|------------------------------------------|----------------------------------------|-------------------|--------------------------------------------|--------------------------------------------|---------------------------------------|------------------------------------------------------|
| Our                                 | Journal Dat                                                       | e Journal ID Be                                                     | g <u>Lin</u> e                     | Account<br>Dept                          | <u>Sub-Account</u><br><u>Pud Ref [</u> | Fund Type<br>FIA® | Class-Funding                              | Dubi                                       | tCradit                               | Balanca                                              |
| USD                                 | Beginning I<br>04/07/2002<br>04/07/2002                           | alance,<br>DDD00DD021<br>DDD00DD021                                 | 1                                  | 422133<br>0101000<br>101000<br>0101000   |                                        | 1000<br>1000      | 73901<br>73901                             | 0.DD<br>10,500.DD                          | 10,500.00<br>G.DD<br>Period 10 Total, | D.D0                                                 |
| USD                                 | Total Activ<br>Ending Bala                                        | ity,<br>nce.                                                        |                                    |                                          |                                        |                   |                                            |                                            |                                       | D.DO<br>D.DO                                         |

The report can be saved or printed at this point using the functionality of the Windows Browser. To close the separate window, press in the upper right corner of the browser.

In the Report Detail window, press return to go back to the Administration tab. From the Administration tab select the List tab. On the List tab you can select the hyperlink to return to the General Ledger Activity page.

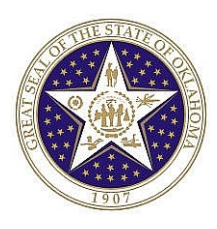

## **LEDGER INQUIRY**

The ledger inquiry is typically used to obtain account balance information. Select the initial ledger (or account) criteria, and then using the buttons on the pages <u>drilldown</u> all the way to the journal line level of detail. To use Ledger Inquiry follow the navigation below:

Navigation: General Ledger > Review Journal / Ledger Data > Ledger > Add a New Value

| Ledger                                 |
|----------------------------------------|
| Eind an Existing Value Add a New Value |
| Inquiry Name: INQUIRY                  |
| Add                                    |
| Find an Existing Value Add a New Value |

Enter Inquiry Name "INQUIRY" and press Add. If this inquiry name is already set up, go to Find an Existing Value and enter INQUIRY on that page.

| Ledger Criteria                |                                                                                  |                        |                      |              |                  |  |  |  |  |  |
|--------------------------------|----------------------------------------------------------------------------------|------------------------|----------------------|--------------|------------------|--|--|--|--|--|
| Inquiry *Unit<br>INQUIRY 13100 | *Ledger *Year                                                                    | *From *To Period       | Currency Stat        | ]            |                  |  |  |  |  |  |
| 🔲 Include Balance Form         | 🗌 Include Balance Forward 🔲 Include Adjustment Period(s) 🔲 Only in Base Currency |                        |                      |              |                  |  |  |  |  |  |
| Include Closing                |                                                                                  |                        | Max Rov              | vs:          | 100              |  |  |  |  |  |
|                                |                                                                                  | Pa-                    |                      |              |                  |  |  |  |  |  |
| Chartfield Criteria            |                                                                                  | Customize   Find   🚟 👘 | 🛛 First 🖪 1-13 of 13 | 🕑 Last       | Show             |  |  |  |  |  |
| <u>ChartField</u>              |                                                                                  | <u>Value</u>           | Ī                    | fiew         | Per Balances by  |  |  |  |  |  |
| Account                        |                                                                                  |                        | ٩                    | $\checkmark$ | Per Balances by  |  |  |  |  |  |
| Dept                           |                                                                                  |                        | ٩                    | ~            | Sum by Period, A |  |  |  |  |  |
| Oper Unit                      |                                                                                  |                        | ٩                    | $\checkmark$ | Sum by Period, A |  |  |  |  |  |
| Sub-Account                    |                                                                                  |                        | ٩                    | ~            | Sum by Period, A |  |  |  |  |  |
| Fund Type                      |                                                                                  |                        | ٩                    | ◄            | Lodger Polopeos  |  |  |  |  |  |
| Class-Funding                  |                                                                                  | 79901                  | ٩                    | •            | Ledger Activity  |  |  |  |  |  |
| Program                        |                                                                                  |                        | ٩                    | ◄            |                  |  |  |  |  |  |
| Bud Ref                        |                                                                                  |                        | ٩                    | ~            | Clear Criteria   |  |  |  |  |  |

In the header section enter the appropriate criteria for the inquiry in the fields for Business Unit, Ledger, Year, and From/To Periods. In the ChartField Values section enter the ChartField number(s) on which to inquire. The inquiry can start with just a single ChartField number and drilldown to more specific ChartField combinations (i.e. account and department combination) or, if known, the specific ChartField combinations can be entered at this point. Also, if inquiring on a balance sheet account the cumulative balance can be viewed if the From Period is equal to 1 and the Include Balance Forward box is checked. Do not select the Balance Forward box if only current year activity is wanted.

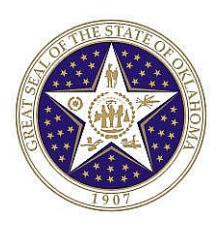

In the View Ledger Section of the Ledger Criteria page, PeopleSoft has defined several default views of the ledger data (i.e. Period balances by account, Period balances by Account & Dept). Select the appropriate view and **click** on the Link. Most inquiries will require that the <u>Ledger Balances</u> view be selected. The view can be changed by returning to the ledger criteria page. The page below shows the results of **clicking** on the <u>Ledger Balances</u> hyperlink.

| Inquiry       |                  | Unit           | Ledger                        | Yea                 | r Fr                     | om     | To Period  | Current        | cy Stat      |                     |
|---------------|------------------|----------------|-------------------------------|---------------------|--------------------------|--------|------------|----------------|--------------|---------------------|
| INQUIRY       |                  | 13100          | ACTUALS                       | 200                 | )4                       | 1      | 1          |                |              | Chartfield Criteria |
| 🔲 Inclue      | te Balano        | ce Forward     |                               | Include             | Adjustme                 | ent Po | eriod(s)   |                |              |                     |
| 🔲 Inclu       | le Closin        | g Adjustm      | ents                          |                     |                          |        |            |                |              |                     |
|               |                  |                |                               |                     |                          |        |            |                |              |                     |
| C- T          | Inquinu          | Oritorio       |                               |                     | Scro                     | oll Me | ssage Deta | ail:           |              |                     |
| GO 10:        | <u>Inquiry (</u> | ontena         |                               |                     | 1 ti                     | o 4 of | 4          |                |              |                     |
| Ledger Det    | tails            |                |                               |                     |                          |        |            |                |              |                     |
| <u>Period</u> | <u>Activity</u>  | <u>Account</u> | <u>Sub-</u><br><u>Account</u> | <u>Fund</u><br>Type | <u>Class-</u><br>Funding | Dep    | t I        | <u>Bud Ref</u> | <u>CFDA#</u> | <u>Program</u>      |
| 1             | Activity         | 101000         |                               | 1000                | 79901                    |        |            |                |              |                     |
| 1             | Activity         | 101000         |                               | 1000                | 79901                    |        |            |                |              |                     |
| 1             | Activity         | 400000         |                               | 1000                | 79901                    |        |            |                |              |                     |
| 1             | <u>Activity</u>  | 482101         |                               | 1000                | 79901                    | 011    | 1100       |                |              |                     |

The above page has been customized by **clicking** on **Customize** and modifying the display. The following page is used to modify the above inquiry.

| Personalize Column and Sort<br>To order columns or add fields to sort order, h<br>Frozen columns display under every tab. | <b>Order</b><br>ighlight column nan | ne, then press the appropriate button. |            |
|----------------------------------------------------------------------------------------------------|-------------------------------------|----------------------------------------|------------|
| Column Order                                                                                                    |                                     | Sort Order                             |            |
| Period<br>Activity<br>Account                                                                                             |                                     |                                        |            |
| Sub-Account                                                                                                    | <b>—</b>                            |                                        |            |
| Fund Type                                                                                                    | Hidden                              |                                        | Descending |
| Class-Funding                                                                                                    | 💷 Frozen                            |                                        |            |
| Bud Ref                                                                                                    |                                     |                                        |            |
| CFDA#                                                                                                    |                                     |                                        |            |
| Transaction Amt                                                                                                    |                                     |                                        |            |
| Program (hidden)                                                                                                    |                                     |                                        |            |
| Project (hidden)                                                                                                    |                                     |                                        |            |
| Oper Unit (hidden)                                                                                                    |                                     |                                        |            |
| Fund Affil (hidden)                                                                                                    |                                     |                                        |            |
| Adjustment                                                                                                    |                                     |                                        |            |
| Stat (hidden)                                                                                                    |                                     |                                        |            |
| Currency (hidden)                                                                                                    |                                     |                                        |            |
| Base Amount (hidden)                                                                                                    |                                     |                                        |            |
| Base Currency (hidden)                                                                                                    |                                     |                                        |            |
| OK Cancel Restore Defaults Prev                                                                                           | iew                                 |                                        |            |

This page allows the user to determine which fields to hide or freeze and it also allows the user to change

the sort order. The column order can be changed by **clicking** on a field and then navigating using the  $\bigcirc$  buttons. To define sort order, use the  $\bigcirc$  button after selecting the field. In this case, we hid several fields but did not change the sort order.

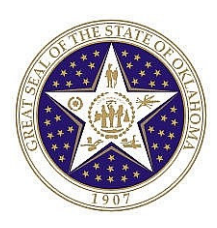

To view the actual journal that made up each of the Ledger Criteria lines **click** on the <u>Activity</u> Link. The results are shown in the page below.

| Inquiry            | Unit L                     | edger               | Currency                          | Stat       | Y             | ear       | From           | To:             |                         |
|--------------------|----------------------------|---------------------|-----------------------------------|------------|---------------|-----------|----------------|-----------------|-------------------------|
| INQUIRY            | 13100                      | ACTUALS             |                                   |            | 2             | 004       | 1              | 1               |                         |
| 🔲 Include B        | alance Forward             |                     | Include Adjustn                   | nent Perio | od(s)         |           |                |                 |                         |
| 🔲 Include C        | losing Adjustm             | ents                |                                   |            |               |           |                | Sort By:        | Journal Id 🗾            |
| Go To: <u>Inqu</u> | iry Criteria • De          | <u>etail</u>        |                                   |            |               |           |                | <u>Sh</u>       | ow Transaction Criteria |
| ansaction Deta     | ails                       |                     |                                   |            |               |           |                |                 |                         |
| Period Accou       | <u>int Sub-</u><br>Account | <u>Fund</u><br>Type | <u>Class-</u><br>Funding<br>79901 | Bu         | <u>id Ref</u> | CFDA#     |                | <u>Program</u>  | Project                 |
| Transa             | ction Amt:                 | 1000                | 10,500.00 USD                     | Bas        | e Amour       | nt:       |                | 10,500.00       | USD                     |
| Journals           |                            |                     |                                   |            |               | Cus       | <u>stomize</u> | <u>Find</u>   🛅 | First 💽 1 of 1 💽 Last   |
| Journal ID         | Date Se                    | a                   | Stat Amt N/R                      |            | Amour         | <u>nt</u> | Ba             | nse Arnount     | -                       |
| DP00001208         | 07/24/2003                 |                     | N                                 |            | 10,500.0      | 0 USD     |                | 10,500.00       | USD                     |

To view detail information about the journal header **click** on the Journal ID. This will take you to the Journal Detail page.

| INQUIRY                                              | 13100                                                                                                    | ACTUALS             | 2004         | 1 1            |                       | DP000       | 01208 07                 | /24/2003              |                           |
|------------------------------------------------------|----------------------------------------------------------------------------------------------------|---------------------|--------------|----------------|-----------------------|-------------|--------------------------|-----------------------|---------------------------|
| Go To: <u>Inquir</u>                                 | <u>v Criteria</u> •                                                                                        | Detail • Activi     | M            |                |                       |             |                          |                       | Header Msg                |
| 🔻 Journal He                                         | eader                                                                                                    |                     |              |                |                       |             |                          |                       |                           |
| Journal ID:                                          | DP00001                                                                                                    | 208 Date:           | 07/24/2003   |                |                       | Schedule:   |                          | Source:               | DEP                       |
| Ledger Grp:                                          | ACTUALS                                                                                                    | 3 Original<br>Date: | 07/24/2003   | Lines:         |                       | 2 Occur:    |                          | InterUnit BU:         | 13100                     |
| Status:                                              | Posted                                                                                                    | Posted:             | 07/24/2003   |                |                       | Process:    | No Reque                 | st Reversal:          | None                      |
| Balanced:                                            | DR=CR                                                                                                    | Controls            | Ctris OK     |                |                       | Errors:     | Edits OK                 | Reversal<br>Date:     |                           |
| Operator Id:                                         | DBEROU                                                                                                    | SEK02               |              |                | Doc S                 | equence #:  |                          | 2 4 101               |                           |
| Long Descrip                                         | otion:                                                                                                    |                     |              |                |                       |             |                          | 4                     |                           |
| Totals by Cur<br>Currenc                             | Totals by Currency Eind   View All First 1 of 1 D Last Currency: USD DR: 10,500.00 CR: 10,500.00 Net: 0.00 |                     |              |                |                       |             |                          |                       |                           |
| C Show All Lines Solution Show From Line: Thru Line: |                                                                                                    |                     |              |                |                       |             |                          |                       |                           |
| Journal Line                                         |                                                                                                    |                     |              |                |                       |             |                          |                       |                           |
| <u>Line #</u>                                        |                                                                                                    | Transaction         | Amount _     | <u>Account</u> | <u>Sub-</u><br>Accoun | t Fund Type | <u>Class-</u><br>Funding | <u>Dept</u> <u>Bu</u> | <u>d Ref</u> <u>CFDA#</u> |
| 4                                                    |                                                                                                    | 10                  | 0,500.00 USD | 101000         |                       | 1000        | 79901                    |                       |                           |

The above page has been customized by **clicking** on **Customize** and modifying the display.

This page shows the impact of the journal on this particular ChartField combination. Note that this only shows the specific journal lines (in this case journal line 1) that are posted to ChartField combination being queried. Detailed information related to the Journal Entry is shown in the top section of the page (i.e. Date, Status, Posted Date, # of Lines, etc.). By navigating to the Header Detail page you can view the journal header information for this journal as well as all of the journal lines.

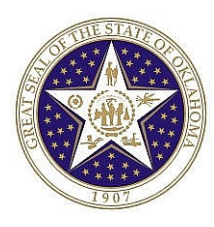

## **APPENDIX A – DEPOSIT JOURNAL AND BUDGET STATUSES**

The Status of a Deposit Entry can be determined by analyzing the Journal Status and the Budget Status that are listed at the bottom of the Deposit Entry page.

The **Journal Status** identifies the status of the Deposit Entry in relation to the GL. Options include:

| N – No Status:    | Needs to be edited                                                                                                    |
|-------------------|----------------------------------------------------------------------------------------------------|
| <b>E</b> – Error: | The "Edit Check" process was performed on the Journal Entry and invalid data was found. The Journal Entry is suspended until the error is corrected or the Journal Entry is deleted. |
| V – Valid:        | The "Edit Check" process was performed on the Journal Entry and all data was valid.                                                                                                  |
| P – Posted:       | Journal was posted to the General Ledger                                                                                                    |
| D – Deleted:      | Journal has been deleted.                                                                                                    |
| U – Unposted:     | Journal has been unposted.                                                                                                    |
| T – Incomplete:   | Journal is incomplete.                                                                                                    |
| M – SJE Model:    | Journal is a valid SJE model. Do not post it.                                                                                                    |

The Budget Status (Commitment Control Module Status) identifies the status of the Journal Entry in relation to the Budget Ledger. Options include:

| N – Not budget checked: | The budget check process has not been performed on journal.                                                                                                    |
|-------------------------|----------------------------------------------------------------------------------------------------|
| <b>E</b> – Error:       | The budget check process was performed on the Journal Entry and invalid<br>budget data was found. The Journal Entry is suspended until the error is<br>corrected or the Journal Entry is deleted. |
| V – Valid:              | The budget check process was performed on the Journal Entry and all<br>budget data and amounts were valid. The Journal Entry data was posted<br>to the appropriate budget ledger.                 |

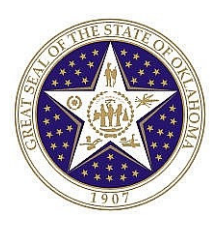

## **APPENDIX B - DEPOSIT ENTRY LIFE CYCLE**

There are four steps to processing a Deposit Entry to update to the PeopleSoft General Ledger: (1) Creation, (2) Edit Checking, (3) Budget Checking, and (4) Posting. The following is a discussion of the statuses that may appear on each Deposit Entry.

NOTE: If the results of step 2 are valid, step 3 is automatically invoked. Also, steps 2 and 3 can be performed on a Deposit Entry on an individual basis, Step 4 can only be performed through batch.

<u>Step 1</u>: Creation of the Deposit Entry. No Journal Status or Budget Status at this point. A Deposit Entry can be created and saved even if it is incomplete, out of balance, or contains invalid data.

| 🔻 Totals    | :                  |                     | Customize   Find | View All   🛗 👘 | First 💽 -                      | 1 of 1 💽 Last |
|-------------|--------------------|---------------------|------------------|----------------|--------------------------------|---------------|
| <u>Unit</u> | <u>Total Lines</u> | <u>Total Debits</u> | Total Credits    | Journal Status | <u>Budget</u><br><u>Status</u> |               |
| HCSSC       | 2                  | 50.00               | 50.00            | N              | N                              |               |

Journal not edit checked – Journal Status = N or T Journal not budget checked – Budget Status = N

<u>Step 2</u>: Edit check the Deposit Entry. This editing process ensures, among other things, that the ChartField values are valid, debits equal credits for each business unit, fund type and class - funding, ChartField combinations are valid, and the accounting period is valid (open).

If the edit check has errors the following statuses will be seen at the bottom of the journal lines page.

| Totals      | ;                  | Cust                          | tomize   Find | View All   🛗 👘 | First 🖪 1 of                   |
|-------------|--------------------|-------------------------------|---------------|----------------|--------------------------------|
| <u>Unit</u> | <u>Total Lines</u> | <u>Total Debits</u> <u>To</u> | otal Credits  | Journal Status | <u>Budget</u><br><u>Status</u> |
| HCSSC       | 2                  | 10.00                         | 0.00          | E              | N                              |

Journal Failed Edit Checking – E (Error) Journal with No Budget Status – N (Not Validated)

Once the edit check is marked valid, the budget check process is automatically invoked.

<u>Step 3:</u> Budget Check the Deposit Entry. This editing process ensures that Deposit Entry transactions are posted to valid budget ChartField strings and that budget balances are not exceeded, if applicable. A Deposit Entry cannot be Budget Checked until it has successfully passed Edit Checking.

If the budget check is valid the following statuses are shown at the bottom of the journal lines page.

| 🕶 Totals    | ;                  |                     | Customize   Find     | View All   🛅   | First 🖪 1 o                    | 🖬 🕩 Last |
|-------------|--------------------|---------------------|----------------------|----------------|--------------------------------|----------|
| <u>Unit</u> | <u>Total Lines</u> | <u>Total Debits</u> | <u>Total Credits</u> | Journal Status | <u>Budget</u><br><u>Status</u> |          |
| HCSSC       | 2                  | 5.00                | 5.00                 | ¥              | ¥                              |          |

Journal Passed Edit Checking – V (Valid) Journal Passed Budget Check – V (Valid)

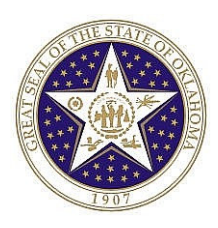

If the budget check identified an error, the following statuses are shown at the bottom of the journal lines page.

| ▼ Totals    | ;                  |                     | Customize   Find | View All   🛅   | First 🛃 1                      | of 1 🕨 Last |
|-------------|--------------------|---------------------|------------------|----------------|--------------------------------|-------------|
| <u>Unit</u> | <u>Total Lines</u> | <u>Total Debits</u> | Total Credits    | Journal Status | <u>Budget</u><br><u>Status</u> |             |
| HCSSC       | 2                  | 5.00                | 5.00             | ¥              | E                              |             |

Journal Passed Edit Checking – V (Valid) Journal Failed Budget Check – E (Error)

Step 4: Post the Deposit Entry. Once a Deposit Entry has passed both Edit Checking and Budget Checking, it is available for batch posting to the GL. Once the Deposit Entry is posted no amounts or data can be edited (they are "grayed out").

| 🔻 Totals    |             |              | Customize   Find | View All   🛗   | First 🖪 1                      | l of 1 💽 Last |
|-------------|-------------|--------------|------------------|----------------|--------------------------------|---------------|
| <u>Unit</u> | Total Lines | Total Debits | Total Credits    | Journal Status | <u>Budget</u><br><u>Status</u> |               |
| HCSSC       | 2           | 5.00         | 5.00             | <u>P</u>       | Υ                              |               |

Journal Posted to GL – P (Posted) Budget Status - V (Valid)

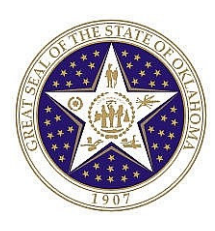

# APPENDIX C – CHART OF ACCOUNTS $\tilde{c}$

### CROSSWALK

| State of Oklahoma                                                                                                    | PeopleSoft                                                           | Comments                                                                                                    |
|----------------------------------------------------------------------------------------------------|----------------------------------------------------------------------|----------------------------------------------------------------------------------------------------|
| Agency (3)                                                                                                    | Business Unit (5)                                                    | The current values have been made<br>into 5 characters by adding 2 zeros<br>to the current 3 characters.                                                                                                    |
| CAFR Code (16)                                                                                                    | Fund Type (4)                                                        | Most of the values of the CAFR<br>code can be handled thru tree roll-<br>ups. The fund type piece of the<br>CAFR code will be mapped to new<br>Fund values in PeopleSoft.                                            |
| Fund (3)                                                                                                    | Class-Funding (5)                                                    | The current fund (first 3 characters)<br>and appropriation number (last 2<br>characters) will be combined into a<br>single 5 character ChartField. This<br>will represent the "funding".                             |
| Account (6) – The first two characters<br>indicate the appropriation, the second<br>two characters refer to the budget<br>year and the last two identify the<br>activity. Some agencies use the last<br>two characters for cost center or<br>program. | Class-Funding (5)<br>(See above)<br>Budget Ref (2)<br>Department (7) | Class would be used for the<br>appropriation funding (see fund<br>above). Budget Ref would be used<br>for the budget year. A combination<br>of activity and sub-activity would be<br>mapped to the department field. |
| Sub-Activity (5)                                                                                                    | Department (7)                                                       | See above                                                                                                    |
| Object Code (4) – The Object Code<br>defines expenditures and consists of<br>four characters. Agencies may add<br>two characters for their own use.<br>These two characters are described in<br>the Sub-Object below.                                 | Account (6)                                                          | The first character will be a 5<br>followed by the 4-character object<br>code. A zero is added at the end to<br>make it a 6-character field.                                                                         |
| Revenue or Receipt Code (5) – This<br>field designates the type of revenue.<br>Agencies may add two characters in<br>the Sub-Object/Receipt Code field<br>below.                                                                                      | Account (6)                                                          | The first character is a 4 followed by the 5-character Receipt Code.                                                                                                    |
| Sub-Object or Receipt Code (2) Some<br>agencies use those characters to<br>further define the account while others<br>use them for program or location.<br>One Agency uses this field for EFT<br>designation on receipts.                             | Sub-Account (2)                                                      | This field is optional for each Agency.                                                                                                    |
| CFDA (9) The first 5 characters<br>represents the actual Catalog of<br>Federal Domestic Assistance number.<br>The last four are state-defined to<br>specify a certain contract, agreement,<br>etc.                                                    | <b>CFDA</b> (9)                                                      | This field maps directly from the previous system to PeopleSoft.                                                                                                    |

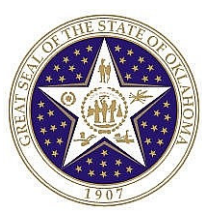

### EXAMPLE: COMPARISON OF ICS FUNDING STRUCTURE TO PS FUNDING STRUCTURE

#### Current ICS Funding Line

AAA BBB CCDDEE FFFFF GGGG(G)

- A = Treasury Fund
- B = Agency Number
- C = Appropriation Number
- D = Fiscal Year
- E = Activity
- F = Subactivity
- G = Object Code / Revenue Code (4 digits-object/5 digits-revenue)

#### New CORE Terminology

BBB00 AAACC DD EEFFFFF 5GGGG0 Expenditure BBB00 AAACC DD EEFFFFF 4GGGGG Revenue Business Unit Class Funding Budget Reference Department Account CFDA Fund Type

| Example                       |             |              |        |                   |    |         |                  |
|-------------------------------|-------------|--------------|--------|-------------------|----|---------|------------------|
| Current Funding Line          |             | 193 400      | 010301 | 0000 <sub>1</sub> |    | 3615    |                  |
| Old Terminology               |             | $\mathbf{X}$ |        |                   |    |         | New Terminology  |
| Agency                        | 400         | 40000 \ /    | /      |                   |    |         | Business Unit    |
| Treasury Fund<br>Approp#      | 193<br>01   | 1930         | 1 🗸    |                   |    |         | Class-Funding    |
| Fiscal Year                   | 03          |              | 03     |                   | ,  |         | Budget Reference |
| Activity<br>Subactivity       | 01<br>00001 |              |        | 01000             | 01 | Ļ       | Department       |
| Object Code / Revenue<br>Code | 3615        |              |        |                   |    | 536150  | Account          |
| CFDA                          | Optional    |              |        |                   |    | Optiona | l CFDA           |
| CAFR Code                     | 01001       |              |        |                   |    | 1000    | Fund Type        |

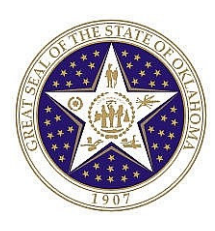

## **APPENDIX D – LIST OF CLEARING FUNDS**

| Business<br>Unit<br>Number<br>(Agy + 00) | Business Unit (Agency)            | ICS<br>Clearing<br>Account<br>Number | PeopleSoft<br>Class-<br>Funding | Class-Funding Description      |
|------------------------------------------|-----------------------------------|--------------------------------------|---------------------------------|--------------------------------|
| 01000                                    | Oklahoma State University         | 1010                                 | 79901                           | OSU-Stillwater Clearing        |
| 01000                                    | Oklahoma State University         | 1010A                                | 79902                           | OSU Clearing Account Prasa=701 |
| 01000                                    | Oklahoma State University         | 1013A                                | 79903                           | Agency Clrg-Chngd Ef 7/99      |
| 01600                                    | OSU-Tulsa                         | 1016A                                | 79904                           | Tulsa Clearing Account         |
| 02000                                    | Oklahoma Accountancy Board        | 1020                                 | 79901                           | Brd Of Public Accountancy Clrg |
| 02500                                    | Oklahoma Military Department      | 1025                                 | 79901                           | OK Military Dpt Clrg Accounts  |
| 03000                                    | Alcoholic Bev Laws Enforce        | 1030                                 | 79901                           | Alch Bev Control Board Clrg    |
| 03900                                    | Boll Weevil Eradication Organ     | 1039                                 | 79901                           | Clearing Account               |
| 04000                                    | Department of Agriculture         | 1040                                 | 79901                           | Dept Of Agriculture Clearing   |
| 04100                                    | Western Oklahoma State<br>College | 1041                                 | 79901                           | Western OK State College       |
| 04400                                    | State Anatomical Board            | 1044                                 | 79901                           | Anatomical Brd OK Clrg Acct    |
| 04500                                    | Oklahoma Board of Architects      | 1045                                 | 79901                           | Brd Of Govrs/Lic Architect Clr |
| 04700                                    | Indigent Defense System           | 1047                                 | 79901                           | Clearing Account               |
| 04900                                    | Attorney General                  | 1049                                 | 79901                           | Attorney General Clearing      |
| 06000                                    | Oklahoma Aeronautic<br>Commission | 1060                                 | 79901                           | OK Aeronautics Comm-Clrg Acct  |
| 06500                                    | State Banking Department          | 1065                                 | 79901                           | OK State Banking Dept Clearing |
| 09000                                    | Office of State Finance           | 1090                                 | 79901                           | OSF - Clearing Acct.           |
| 09000                                    | Office of State Finance           | 1090A                                | 79902                           | OSF - Automated Portal System  |
| 10000                                    | Cameron University                | 1100                                 | 79901                           | Cameron Univ Lawton Clearing   |
| 10500                                    | Capitol Improvement Authority     | 1105                                 | 79901                           | OK Cap Imprvment Authority Clr |
| 10800                                    | Carl Albert State College         | 1108                                 | 79901                           | Carl Albert Jr College Clrg    |
| 12000                                    | University of Central Oklahoma    | 1120                                 | 79901                           | Central State Univ Edmond Clrg |
| 12500                                    | Department of Mines               | 1125                                 | 79901                           | Chief Mine Inspector Clearing. |
| 12700                                    | Comm on Children and Youth        | 1127                                 | 79901                           | Comm Child And Yth Clrg Acct   |
| 13100                                    | Department of Corrections         | 1131                                 | 79901                           | Dept Of Corrections Clearing   |
| 14000                                    | St Board of Podiatric Med<br>Exam | 1140                                 | 79901                           | Board Of Chiropody Cleaning.   |
| 14500                                    | St Board of Chiropractic Exam     | 1145                                 | 79901                           | Brd Of Chiropractic Exmnrs Clr |
| 15000                                    | Univ of Science & Arts of Okla    | 1150                                 | 79901                           | Univ Science & Arts Of OK Clr  |
| 16000                                    | Department of Commerce            | 1160                                 | 79901                           | Dept Of Commerce               |
| 16500                                    | Conners State College             | 1165                                 | 79901                           | Connors St College Warner Clrg |
| 18500                                    | Corporation Commission            | 1185                                 | 79901                           | OK Corp Commission Clrg        |
| 19000                                    | Cosmetology Board                 | 1190                                 | 79901                           | Board Of Cosmetology Clearing  |
| 19900                                    | Court of Criminal Appeals         | 1199                                 | 79901                           | Court Of Crim Appeals Clr Acct |

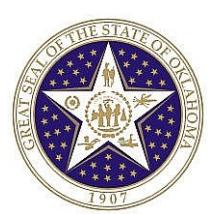

| Business<br>Unit<br>Number<br>(Agy + 00) | Business Unit (Agency)            | ICS<br>Clearing<br>Account<br>Number | PeopleSoft<br>Class-<br>Funding | Class-Funding Description      |
|------------------------------------------|-----------------------------------|--------------------------------------|---------------------------------|--------------------------------|
|                                          | J M Davis Arms & Hist             |                                      |                                 |                                |
| 20400                                    | Museum                            | 1204                                 | 79901                           | J M Davis Memrl Comm Cirg      |
| 21500                                    | Board of Denistry                 | 1215                                 | 79901                           | Dental Board Clearing.         |
| 22000                                    | District Attorneys Council        | 1220                                 | 79901                           | District Attorney              |
| 23000                                    | East Central University           | 1230                                 | 79901                           | East Centrl OSU Ada Clrg       |
| 24000                                    | Eastern Oklahoma State<br>College | 1240                                 | 79901                           | E OK St College Wilburton Clrg |
| 24100                                    | Redlands Community College        | 1241                                 | 79901                           | Redlands Community College     |
| 26500                                    | Department of Education           | 1265                                 | 79901                           | Dept Of Education Clearing     |
|                                          | Okla Education Television         |                                      |                                 |                                |
| 26600                                    | Auth                              | 1266                                 | 79901                           | OK Educatnal TV Authority Clrg |
| 26900                                    | Ok Commission for Teacher<br>Prep | 1269                                 | 79901                           | Clearing Acct Teacher Prep.    |
| 27000                                    | State Election Board              | 1270                                 | 79901                           | State Election Board Clearing  |
| 28500                                    | Embalmers & Funeral Direct<br>BD  | 1285                                 | 79901                           | Brd Embalmers & Fnrl Dir Clrg  |
| 29000                                    | Employment Security<br>Commission | 1290                                 | 79901                           | OESC Clearing                  |
| 29000                                    | Employment Security<br>Commission | 1290A                                | 79902                           | Unemplymnt Ins Crdt Card Pymts |
| 29200                                    | Dept of Environmental Quality     | 1292                                 | 79901                           | Clearing Account Deq           |
| 29600                                    | Ethics Commission                 | 1296                                 | 79901                           | Ethics Commission              |
| 29800                                    | Merit Protection Commission       | 1298                                 | 79901                           | Clearing Account               |
| 30000                                    | State Auditor and Inspector       | 1300                                 | 79901                           | St Audtr & Inspctor Clrg Acct  |
| 30600                                    | Pardon and Parole Board           | 1306                                 | 79901                           | Pardon & Parole Board Copy Rev |
| 30800                                    | State Bureau of Investigation     | 1308                                 | 79901                           | St Bureau Investigation Clrg   |
| 30900                                    | Civil Emergency Management        | 1309                                 | 79901                           | OK Civil Defense Clearing      |
| 31000                                    | State Fire Marshal                | 1310                                 | 79901                           | State Fire Marshal Clearing    |
| 32000                                    | Wildlife Conservation             | 1320                                 | 79901                           | Wildlife Conservation Comm.    |
|                                          | Office of Handicapped             |                                      |                                 |                                |
| 32600                                    | Concerns                          | 1326                                 | 79901                           | CIrng Acct Handcapped Concerns |
| 34000                                    | Department of Health              | 1340                                 | 79901                           | Department Of Health Clearing  |
| 34200                                    | Bd of Medicolegal Investigat      | 1342                                 | 79901                           | Medicolegal Investigations Clr |
| 34300                                    | Examiners of Perfusionists Bd     | 1343                                 | 79901                           | Clrg Acct For Perfusionists    |
| 34500                                    | Department of Transportation      | 1345                                 | 79901                           | Dept Of Transpartation Clrg    |
| 35000                                    | Historical Society                | 1350                                 | 79901                           | Oklahoma Historical Soc Clrg   |
|                                          | Okla Horse Racing                 |                                      |                                 |                                |
| 35300                                    | Commission                        | 1353                                 | 79901                           | Horse Racing Commission        |
| 35500                                    | Okla Human Rights<br>Commission   | 1355                                 | 79901                           | Clearing Account               |
| 35900                                    | Energy Resources Board            | 1359                                 | 79901                           | Energy Resources Bd Clrg Acct  |
| 36000                                    | Okla Indian Affairs<br>Commission | 1360                                 | 79901                           | Indian Affairs Commission      |

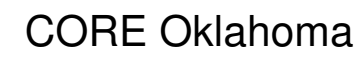

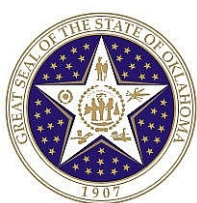

| Business<br>Unit<br>Number<br>(Agy + 00) | Business Unit (Agency)            | ICS<br>Clearing<br>Account<br>Number | PeopleSoft<br>Class-<br>Funding | Class-Funding Description      |  |
|------------------------------------------|-----------------------------------|--------------------------------------|---------------------------------|--------------------------------|--|
| 36900                                    | Workers Compensation Court        | 1369                                 | 79901                           | Off Of Workers Comp Crt Clrg   |  |
| 37000                                    | Okla Industrial Finance Auth      | 1370                                 | 79901                           | OK Industrial Finance Auth Clr |  |
| 38500                                    | Insurance Department              | 1385                                 | 79901                           | St Ins Commissioner Clearing   |  |
| 40000                                    | Office of Juvenile Affairs        | 1400                                 | 79901                           | Clearing Account               |  |
| 40500                                    | Department of Labor               | 1405                                 | 79901                           | Department Of Labor Clearing   |  |
| 41500                                    | Council on Law Enfc Ed &<br>Trng  | 1415                                 | 79901                           | Cncl On Law Enforcement Ed&Trn |  |
| 42300                                    | Legislatvie Service Bureau        | 1423                                 | 79901                           | Clearing Account               |  |
| 43000                                    | Department of Libraries           | 1430                                 | 79901                           | OK Dept Of Libraries Clrg      |  |
| 44400                                    | LP Gas Research, Mktg &<br>Safety | 1444                                 | 79901                           | Clearing Account               |  |
| 44500                                    | Liquefied Petroleum Gas<br>Board  | 1445                                 | 79901                           | Liq Petro Gas Board Clrg       |  |
| 44600                                    | Marginally Prod Oil & Gas Well    | 1446                                 | 79901                           | Clearing Account               |  |
| 45000                                    | Bd of Medical Licensure & Supv    | 1450                                 | 79901                           | Brd Of Medical Examiners Clrg  |  |
| 45200                                    | Mental Health & Subst Abuse<br>Sv | 1452                                 | 79901                           | Mental Health Department       |  |
| 45200                                    | Mental Health & Subst Abuse<br>Sv | 1110                                 | 79911                           | Cntrl St Griffin Mem Hsptl Clr |  |
| 45200                                    | Mental Health & Subst Abuse<br>Sv | 1245                                 | 79912                           | Eastern St Hsptl Vinita Clrg   |  |
| 45200                                    | Mental Health & Subst Abuse<br>Sv | 1114                                 | 79914                           | Phil Smalley Childrens Center  |  |
| 45200                                    | Mental Health & Subst Abuse<br>Sv | 1840                                 | 79923                           | Western State Hospital Clrg    |  |
| 45200                                    | Mental Health & Subst Abuse<br>Sv | 1111                                 | 79925                           | Carl Albert Com Mntl Hlth Cntr |  |
| 45200                                    | Mental Health & Subst Abuse<br>Sv | 1112                                 | 79926                           | J Taliaferro Com Mntl Hlth Cnt |  |
| 45200                                    | Mental Health & Subst Abuse<br>Sv | 1113                                 | 79927                           | Cntrl OK Commty Mntl Hlth Cntr |  |
| 45200                                    | Mental Health & Subst Abuse<br>Sv | 1115                                 | 79929                           | Dept Mntl Hlth Eastern OK CMHC |  |
| 46100                                    | Rogers State University           | 1461                                 | 79901                           | Rodgers State Univ Clrg Acct   |  |
| 46700                                    | Office of State Finance           | 1467                                 | 79901                           | Net Pay Account EFT            |  |
| 47000                                    | Murray State College              | 1470                                 | 79901                           | Murray St Coll Tishomingo Clrg |  |
|                                          | Oklahoma Motor Vehicle            |                                      |                                 |                                |  |
| 47500                                    | Comm                              | 1475                                 | 79901                           | OK Mtr Vehicle Comm Clrg       |  |
|                                          | Narc & Dangerous Drugs            |                                      |                                 |                                |  |
| 47700                                    | Control                           | 1477                                 | 79901                           | Bureau Narc&Dangrs Drugs Clrg  |  |
| 48000                                    | Northeastern Okla A & M Coll      | 1480                                 | 79901                           | Neastrn OK A&M Coll Miami Clrg |  |
| 48500                                    | Northeastern State University     | 1485                                 | 79901                           | Northeastern St Tahleguah Clrg |  |

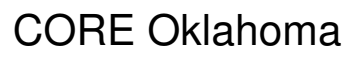

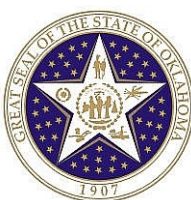

| Business<br>Unit<br>Number<br>(Agy + 00) | Business Unit (Agency)            | ICS<br>Clearing<br>Account<br>Number | PeopleSoft<br>Class-<br>Funding | Class-Funding Description      |  |  |
|------------------------------------------|-----------------------------------|--------------------------------------|---------------------------------|--------------------------------|--|--|
| 49000                                    | Northern Oklahoma College         | 1490                                 | 79901                           | Northern OK Tonkawa Clrg       |  |  |
| 50500                                    | Northwestern Okla State Univ      | 1505                                 | 79901                           | N Wstrn St Univ Alva Clearing  |  |  |
| 50900                                    | Bd of Exam for Nursing Homes      | 1509                                 | 79901                           | Board Of Nursing Homes Clrg    |  |  |
| 51000                                    | Oklahoma Board of Nursing         | 1510                                 | 79901                           | Bd Of Nurse Reg&Nursng Ed Clrg |  |  |
| 51500                                    | Okla Public Employees Ret<br>Sys  | 1515                                 | 79901                           | OK Public Emplyees Ret Sys Clr |  |  |
| 51500                                    | Okla Public Employees Ret<br>Sys  | 1515J                                | 79902                           | OK Judcl Ret Sys - Clrg Accts  |  |  |
| 51600                                    | State & Educ Empl Grp Ins Bd      | 1516                                 | 79901                           | Clearing Account               |  |  |
| 52000                                    | Optometry Board                   | 1520                                 | 79901                           | Optometry Board Clearing.      |  |  |
| 52500                                    | State Bd of Osteopathic Exam      | 1525                                 | 79901                           | State Osteopathy Board         |  |  |
| 53100                                    | Rose State College                | 1531                                 | 79901                           | Oscar Rose Junior College      |  |  |
| 53500                                    | Oklahoma Peanut Commission        | 1535                                 | 79901                           | OK Peanut Commission Clrg      |  |  |
| 54800                                    | Office of Personnel<br>Management | 1548                                 | 79901                           | Office Of Personnel Management |  |  |
| 56000                                    | State Pharmacy Board              | 1560                                 | 79901                           | Board Of Pharmacy Clearing     |  |  |
| 56300                                    | Bd of Priv Vocational Schools     | 1563                                 | 79901                           | Okla. Bd. Of Private Schools   |  |  |
| 56600                                    | Tourism and Recreation Dept.      | 1566                                 | 79901                           | Tourism & Recreation Dpt Clrg  |  |  |
| 56800                                    | Scenic Rivers Commission          | 1568                                 | 79901                           | Scenic Rivers Comm Clrg Acct   |  |  |
| 57000                                    | Prof Engineer & Land<br>Surveyors | 1570                                 | 79901                           | Reg For Pft Eng&Land Svyr Clrg |  |  |
| 57500                                    | Bd of Psychologists Examiners     | 1575                                 | 79901                           | Bd Of Exmnrs Psychologists Clr |  |  |
| 58000                                    | Department of Central<br>Services | 1580                                 | 79901                           | Dept Of Central Serv Clrg      |  |  |
| 58500                                    | Department of Public Safety       | 1585                                 | 79901                           | Dept Of Public Safety Clearing |  |  |
| 58800                                    | Okla Real Estate Commission       | 1588                                 | 79901                           | OK Real Estate Commission Clrg |  |  |
| 60500                                    | Regents for Higher Education      | 1605                                 | 79901                           | OK State Regents For Higher Ed |  |  |
| 60500                                    | Regents for Higher Education      | 1605B                                | 79902                           | Regents Ardmore Prg Clrg Acct  |  |  |
| 60500                                    | Regents for Higher Education      | 1605C                                | 79903                           | Regents Idabel Prg Clrg Acct   |  |  |
| 61500                                    | Board of Registered Foresters     | 1615                                 | 79901                           | Bd Of Regstrtn Foresters Clrg  |  |  |
| 61900                                    | Physician Manpower Trng           | 1619                                 | 79901                           | Physician Manpower Trng Comm   |  |  |
| 62000                                    | Quartz Mountain Center & Park     | 1620                                 | 79901                           | Quartz Mountain Cntr Clrg Acct |  |  |
| 62200                                    | Okla Bd of Lic Social Workers     | 1622                                 | 79901                           | St Bd Licnsd Of Scl Wkrs Clrg  |  |  |
| 62300                                    | Seminole State College            | 1623                                 | 79901                           | Seminole Jr College            |  |  |
| 62500                                    | Secretary of State                | 1625                                 | 79901                           | Secretary Of State Clearing    |  |  |
| 62800                                    | Ctr for Advanc of Sci & Techno    | 1628                                 | 79901                           | Cntr For Advmt Of Sci & Tech   |  |  |
| 62900                                    | Okla School of Science & Math     | 1629                                 | 79901                           | Clearing Acct                  |  |  |
| 63000                                    | Department of Securities          | 1630                                 | 79901                           | OK Securities Commission Clrg  |  |  |
| 63200                                    | Speech-Lang Pathol & Audiol<br>Bd | 1632                                 | 79901                           | Bd Of Exam Of Spch Path-Audio  |  |  |

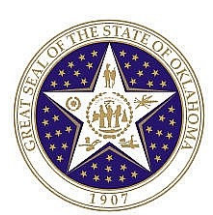

| Business<br>Unit<br>Number<br>(Agy + 00) | Business Unit (Agency)           | ICS<br>Clearing<br>Account<br>Number | PeopleSoft<br>Class-<br>Funding | Class-Funding Description      |  |  |  |
|------------------------------------------|----------------------------------|--------------------------------------|---------------------------------|--------------------------------|--|--|--|
| 63300                                    | Okla City Community College      | 1633                                 | 79901                           | South Okla City Junior College |  |  |  |
| 63500                                    | Commission on Consumer<br>Credit | 1635                                 | 79901                           | Comm. On Consumer Credit.      |  |  |  |
| 65000                                    | Department of Veterans Affairs   | 1250                                 | 79901                           | OK Veterans Cntr Talihina Clrg |  |  |  |
| 65000                                    | Department of Veterans Affairs   | 1650                                 | 79902                           | OK Dept Of Vet Affairs Clrg    |  |  |  |
| 65000                                    | Department of Veterans Affairs   | 1650E                                | 79903                           | Clearing Account - Lawton      |  |  |  |
| 65000                                    | Department of Veterans Affairs   | 1775                                 | 79904                           | OK Vet Cntr Ardmore Div Clrg   |  |  |  |
| 65000                                    | Department of Veterans Affairs   | 1776                                 | 79905                           | OK Veterans Center - Claremore |  |  |  |
| 65000                                    | Department of Veterans Affairs   | 1778                                 | 79906                           | OK Veterans Center Norman Clrg |  |  |  |
| 65000                                    | Department of Veterans Affairs   | 1780                                 | 79907                           | OK Vet Center Sulphur Div Clrg |  |  |  |
| 65000                                    | Department of Veterans Affairs   | 1860                                 | 79908                           | OK Vet Cntr Clinton Div Clrg   |  |  |  |
| 66000                                    | Southeastern Okla State Univ     | 1660                                 | 79901                           | Southestrn St Univ Durant Clrg |  |  |  |
| 66500                                    | Southwestern Okla State Univ     | 1665                                 | 79901                           | S Wstrn St Univ Weatherfr Clrg |  |  |  |
| 67000                                    | JD McCarty Center                | 1670                                 | 79901                           | JD McCarty Cntr Clrg Acct      |  |  |  |
| 67700                                    | Supreme Court                    | 1677                                 | 79901                           | Supreme Court Of OK Clrg       |  |  |  |
| 69500                                    | Oklahoma Tax Commission          | 1695                                 | 79901                           | Oklahoma Tax Comm. Clearing    |  |  |  |
| 69500                                    | Oklahoma Tax Commission          | 1696                                 | 79902                           | Taxpayer Ach Remittances       |  |  |  |
| 71500                                    | Teachers Retirement System       | 1715                                 | 79901                           | Teachers Retirement Sys Clrg   |  |  |  |
| 74000                                    | State Treasurer                  | 1740                                 | 79901                           | State Treasurer Clearing       |  |  |  |
| 74000                                    | State Treasurer                  | 1740C                                | 79902                           | St Trsr Warrant Pchsg Acct Clr |  |  |  |
| 74000                                    | State Treasurer                  | 1741                                 | 79903                           | Locked Box Clearing            |  |  |  |
| 75000                                    | Tulsa Community College          | 1750                                 | 79901                           | Tulsa Junior College Clearing  |  |  |  |
| 75500                                    | Used Motor Vehicle & Parts       | 1755                                 | 79901                           | Used Mtr Vehicle&Prts Com Clrg |  |  |  |
| 76000                                    | University of Oklahoma           | 1760                                 | 79901                           | Univ Of Oklahoma Clearing      |  |  |  |
| 77000                                    | Univ of Okla Health Sci Center   | 1770                                 | 79901                           | Univ OK HIth Sciences Ctr Clrg |  |  |  |
| 79000                                    | Board of Veternary Med Exam      | 1790                                 | 79901                           | Bd Of Vetnry Mdcal Exmnrs Clrg |  |  |  |
| 80000                                    | Dept of Career and Tech Educ     | 1800                                 | 79901                           | St Dpt Voctnl&Techncl Ed Clrg  |  |  |  |
| 80500                                    | Dept of Rehabilitation Service   | 1805                                 | 79901                           | Rehab Services Clearing        |  |  |  |
| 80700                                    | Health Care Authority            | 1807B                                | 79901                           | Clrg Acct For Hlth Care Athrty |  |  |  |
| 81500                                    | Employees Benefits Council       | 1815                                 | 79901                           | Clearing Account               |  |  |  |
| 82500                                    | University Hospitals Authority   | 1825                                 | 79901                           | Univ Hospital Clring Acct      |  |  |  |
| 83000                                    | Department of Human Serv         | 1830                                 | 79901                           | Dept Of Human Services Clrg    |  |  |  |
| 83500                                    | Water Resources Board            | 1835                                 | 79901                           | OK Water Resources Board Clrg  |  |  |  |
| 87500                                    | Wheat Commission                 | 1875                                 | 79901                           | Wheat Utiliz R&M Div Comm Clrg |  |  |  |
| 88000                                    | Will Rogers Memorial Comm        | 1880                                 | 79901                           | Will Rogers Memorial Comm Clrg |  |  |  |

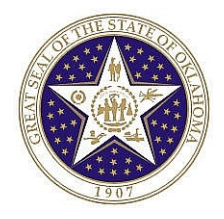

Total "WIR":

2

CORE Oklahoma

## **APPENDIX E – INTER/INTRA AGENCY TRANSFERS – BY TO AGENCY**

|                      |          |              | Misc | State of Oklahoma<br>Office of State Finance<br>Misc Inter/Intra Agency Transfers - By To Agency |  |               |         |              |                 |
|----------------------|----------|--------------|------|--------------------------------------------------------------------------------------------------|--|---------------|---------|--------------|-----------------|
| OSF Form 00 X        |          |              |      |                                                                                                  |  |               |         |              |                 |
| Agency<br>0000000010 | VNDR_LOC | VOUCHER_ID   |      | INVOICE_ID                                                                                       |  | BUSINESS UNIT | PAY AMT | PYMNT ID REF | <u>PYMNT DT</u> |
| CHK                  | 001      | 0000077      |      | 0000402                                                                                          |  | 58000         | 56.78   | 00000075     | 4,8/2002        |
|                      | 001      | 00000077     |      | UCP495<br>TESTOCIMAN                                                                             |  | 58000         | 20.78   | 000000075    | 4/8/2003        |
|                      | 001      | Total "CHK": | 2    | TESTOCP494                                                                                       |  | 38000         | 887.25  | 00000075     | 4/8/2003        |
| WIR                  |          |              |      |                                                                                                  |  |               |         |              |                 |
|                      | 001      | 00000081     |      | WIRE                                                                                             |  | 58000         | 78.54   | 000000001    | 4/8/2003        |
|                      | 001      | 00000087     |      | WIRE2                                                                                            |  | 58000         | 15.01   | 000000003    | 4/10/2003       |